# Uživatelská příručka Užívateľská príručka

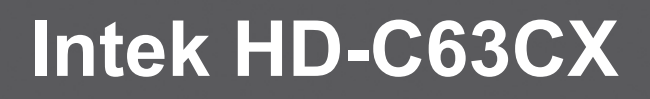

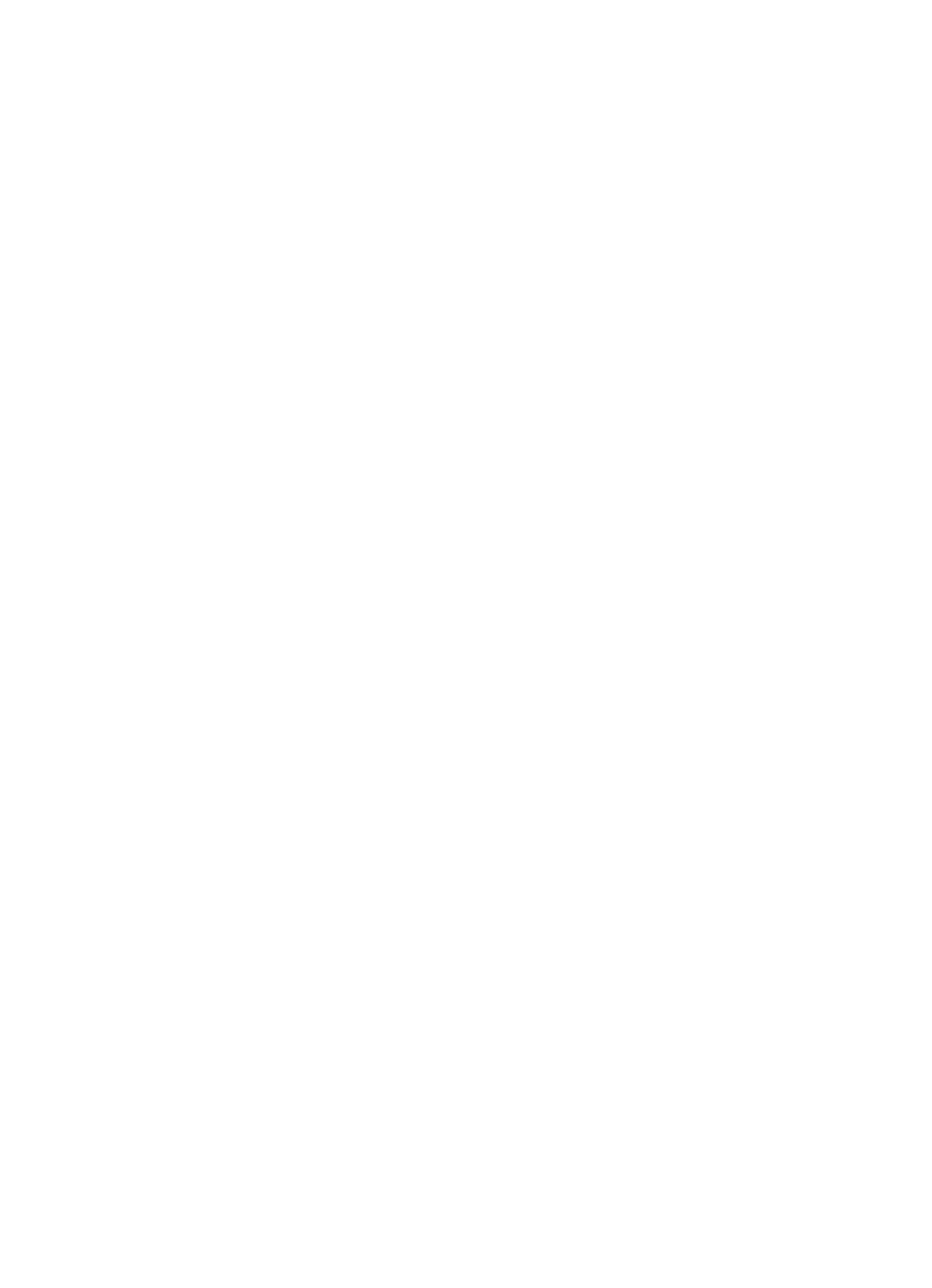

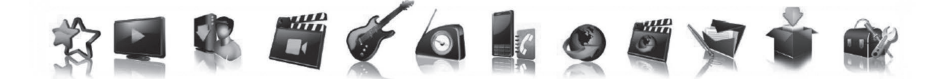

## Uživatelská příručka CZ strana 4

۲

# Užívateľská príručka SK strana 43

## Intek HD-C63CX

۲

| n | h | c | а | h |
|---|---|---|---|---|
| U | υ | ວ | a |   |

## Obsah

| Bezpečnostní instrukce              | 6  |
|-------------------------------------|----|
| Úvodem                              | 8  |
| Hlavní funkce digitálního přijímače | 8  |
| Příslušenství                       | 8  |
| Popis technické výbavy              | 9  |
| Přední / zadní panel                | 9  |
| Dálkové ovládání                    | 10 |
| Schéma zapojení                     | 12 |
| Umístění přijímače                  | 12 |
| Připojení přijímače k TV            | 13 |
| Připojení digitálního audio systému | 13 |
| Připojení tuneru analogové TV       | 13 |
| První zapnutí a ovládání přijímače  | 14 |
| Základní informace o menu           | 14 |
| První zapnutí                       | 14 |
| Základní ovládací prvky             | 15 |
| Přepínání programů                  | 15 |
| Ovládání hlasitosti                 | 15 |
| Informační okno                     | 16 |
| Teletext                            | 16 |
| Výběr jazyka zvuku                  | 17 |
| Výběr jazyka titulků                | 17 |
| Elektronický programový průvodce    | 17 |
| Přehled hlavního menu               | 19 |
| Průvodce hlavním menu               | 21 |
| Oblíbené                            | 21 |
| TV                                  | 22 |
| Programový průvodce                 | 22 |
| Vyhledávání                         | 22 |
| Připomínky                          | 22 |
| TV seznam                           | 22 |

CZ

| Nahrávky                                                       | 23 |
|----------------------------------------------------------------|----|
| Naplánované nahrávky                                           | 23 |
| Probíhající nahrávky                                           | 23 |
| Dokončené nahrávky                                             | 24 |
| Nedokončené nahrávky                                           | 25 |
| Nastavení nahrávání                                            | 25 |
| Nastavení nahrávání podle názvu                                | 26 |
| Úprava nahrávání podle názvu                                   | 27 |
| Vytvoření nové složky                                          | 27 |
| Úprava nové složky                                             | 27 |
| Rádio                                                          | 28 |
| VOD, Internetová rádia, DLNA, Facebook, Přehled zpráv, Doplňky | 28 |
| USB                                                            | 29 |
| Rodičovský zámek                                               | 29 |
| Věkové omezení                                                 | 29 |
| Změna PIN                                                      |    |
| Zámek kanálu                                                   |    |
| Kódovací systém Conax                                          | 31 |
| Nastavení                                                      | 31 |
| Vyhledávání kanálů                                             | 31 |
| Info o kanálu                                                  | 32 |
| Časové pásmo                                                   | 32 |
| Nastavení A/V výstupů                                          | 32 |
| Jazyky                                                         | 33 |
| Uživatelské rozhraní                                           | 34 |
| Nastavení systému                                              | 35 |
| Systémové informace                                            | 35 |
| Funkce nahrávání                                               |    |
| Okamžité nahrávání                                             |    |
| Nahrávání přes EPG                                             |    |
| Přehrávání                                                     |    |
| Řešení problémů                                                |    |
| Technická specifikace                                          |    |

۲

۲

Bezpečnostní instrukce

## Bezpečnostní instrukce

Tento produkt splňuje mezinárodní bezpečnostní standardy. Před uvedením přijímače do provozu si přečtěte všechny bezpečnostní instrukce a návody. Tuto uživatelskou příručku uschovejte. Informace v této uživatelské příručce se mohou měnit bez předchozího upozornění.

 $(\mathbf{O})$ 

#### Hlavní zdroj elektrické energie

#### AC 90~250V~, 50/60 Hz

Nepřipojujte příjímač k jinému zdroji elektrické energie, než je uvedeno na štítku. Pokud si nejste jisti typem elektrické energie dodávané do Vaší domácnosti, poraďte se s Vaším dodavatelem elektrické energie. Dříve než začnete s instalací nebo údržbou přijímače, odpojte ho od zdroje elektrické energie.

#### Přetížení

Nepřetěžujte zásuvku, prodlužovačku nebo adaptér, přetížení může způsobit požár nebo elektrický šok.

#### Tekutiny

Přijímač nesmí být vystaven působení tekutin. Na přijímač neumísťujte předměty naplněné vodou (např. vázy).

#### Čištění

( )

Před každým čištěním přijímač odpojte od zdroje elektrické energie. K čištění používejte hadřík mírně navlhčený vodou. Nepoužívejte čistící prostředky.

( )

#### Ventilace

Nezakrývejte ventilační otvory přijímače. Neumísťujte přijímač na měkké části nábytku nebo na koberec. Nevystavujte přijímač přímému slunečnímu záření, neumísťujte do blízkosti tepelného zdroje (např. topení). Neumísťujte na přijímač další přístroje.

#### Příslušenství

Používejte pouze příslušenství doporučené výrobcem přijímače, může dojít k jeho ohrožení či poškození.

#### Připojení k televiznímu přijímači

Dříve než připojíte nebo odpojíte kabel antény, odpojte přijímač ze zásuvky. Pokud tak neučiníte, může dojít k poškození televizního přijímače.

#### Umístění

Přijímač umístěte uvnitř, aby nebyl vystaven blesku, dešti nebo slunečnímu záření. Neumísťujte přijímač do blízkosti zdrojů tepla, např. radiátorů, ohřívačů, sporáků nebo jiných přístrojů, které produkují teplo (včetně zesilovače).

#### Bouřka nebo mimo provoz

Během bouřky nebo pokud přijímač delší dobu nepoužíváte přijímač odpojte ze zásuvky a vytáhněte kabel antény.

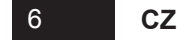

#### Opravy

( )

Nepokoušejte se opravit přijímač sami, otevřením či odstraněním ochranného krytu se můžete vystavit nebezpečnému vysokému napětí nebo jinému nebezpečí. Všechny opravy přenechejte kvalifikovaným osobám.

۲

Tento přijímač je chráněn proti kopírování technologie patenty a dalšími právy intelektuálního vlastnictví Rovi Corporation. Reverzní inženýrství a rozložení přijímače je zakázané.

Pokud je přijímač v provozu, neodpojujte jej ze zásuvky. Přijímač vypněte stisknutím tlačítka napájení Power na Vašem dálkovém ovladači.

۲

CZ

#### Úvodem

## Úvodem

## Hlavní funkce digitálního přijímače

- HD kabelový přijímač
- DVB-C, IP a DVB-C/IP hybridní přijímač
- Dekódování MPEG signálů: MPEG-2 (MP@ML), MPEG-2 (MP@HL), MPEG4 AVC/H.264, HP@L4

۲

Přívětivé, přitažlivé, ergonomicky propracované a zároveň také mimořádně rychlé grafické uživatelské rozhraní

( )

- Vícejazyčná podpora menu
- Podpora teletextu a titulků
- Jednoduché nastavení oblíbených programů a rodičovského zámku
- Možnost návratu k naposledy sledovanému kanálu
- Elektronický programový průvodce (EPG Electronic Program Guide)
- Nahrávání na paměťová média přes USB 2.0
- Digitální audio/video přes HDMI
- Digitální audio přes optický S/PDIF výstup
- Podpora VOD (Video On Demand)
- Softwarová platforma CubiTV od spol. Cubiware
- Automatická aktualizace softwaru
- Ethernet

( )

Zabudovaná čtečka dekódovací karty Conax pro přístup k placeným programům

۲

### Příslušenství

- Uživatelská příručka
- Dálkové ovládání
- 2 baterie AAA
- HDMI kabel
- DIN SCART kabel (může se lišit podle operátora)

#### 8 CZ

( )

## Popis technické výbavy

( )

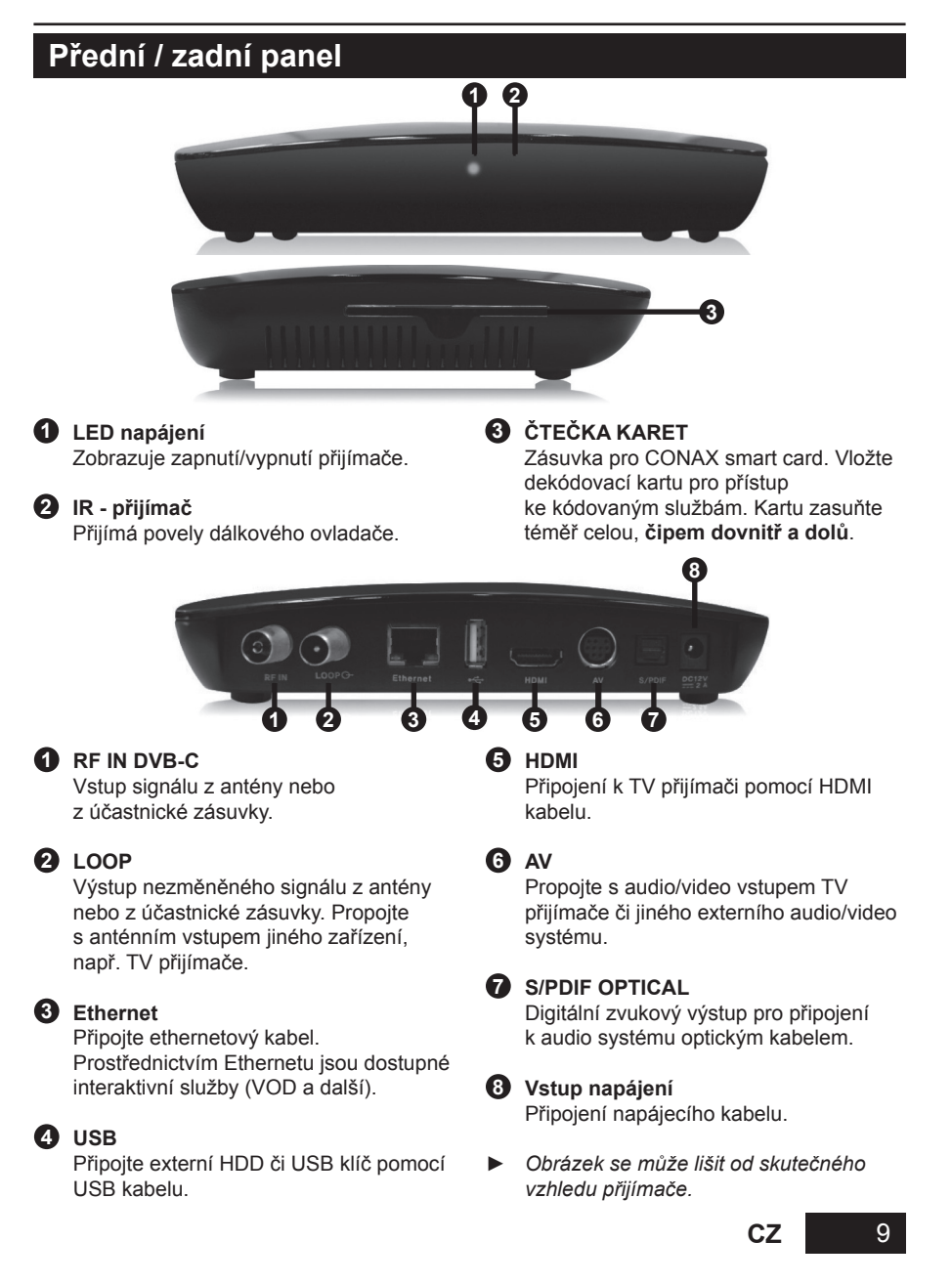

۲

Popis technické výbavy

## Dálkové ovládání

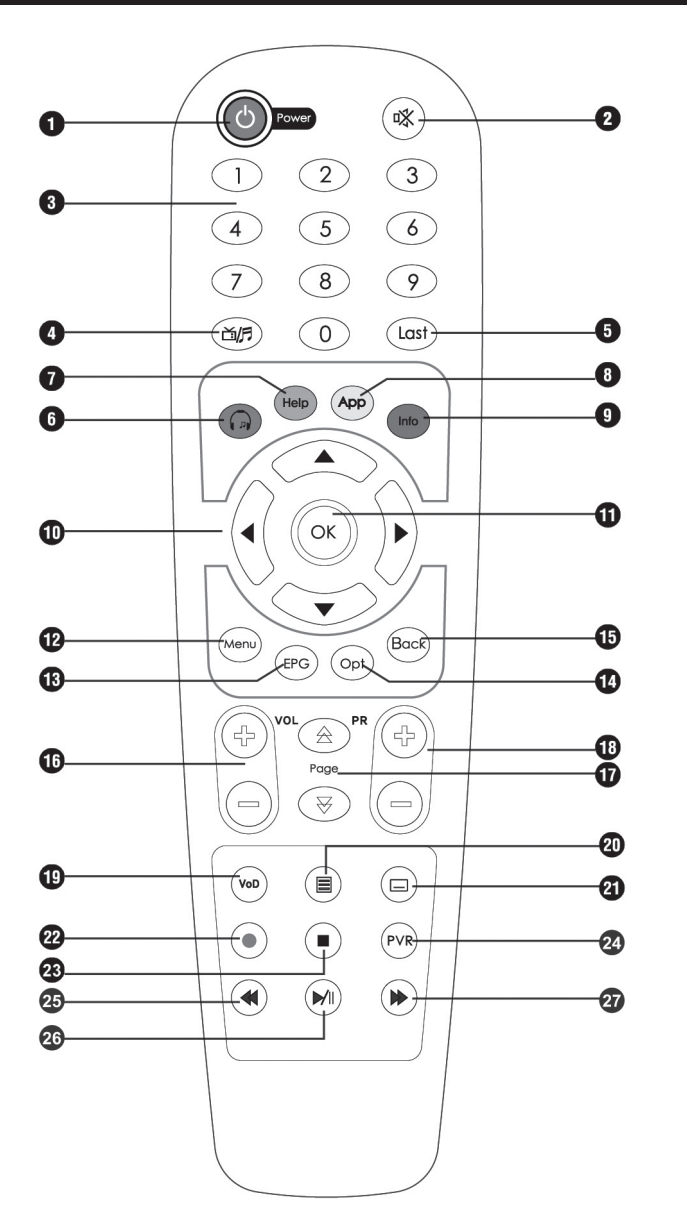

۲

۲

۲

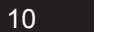

۲

CZ

#### Popis technické výbavy

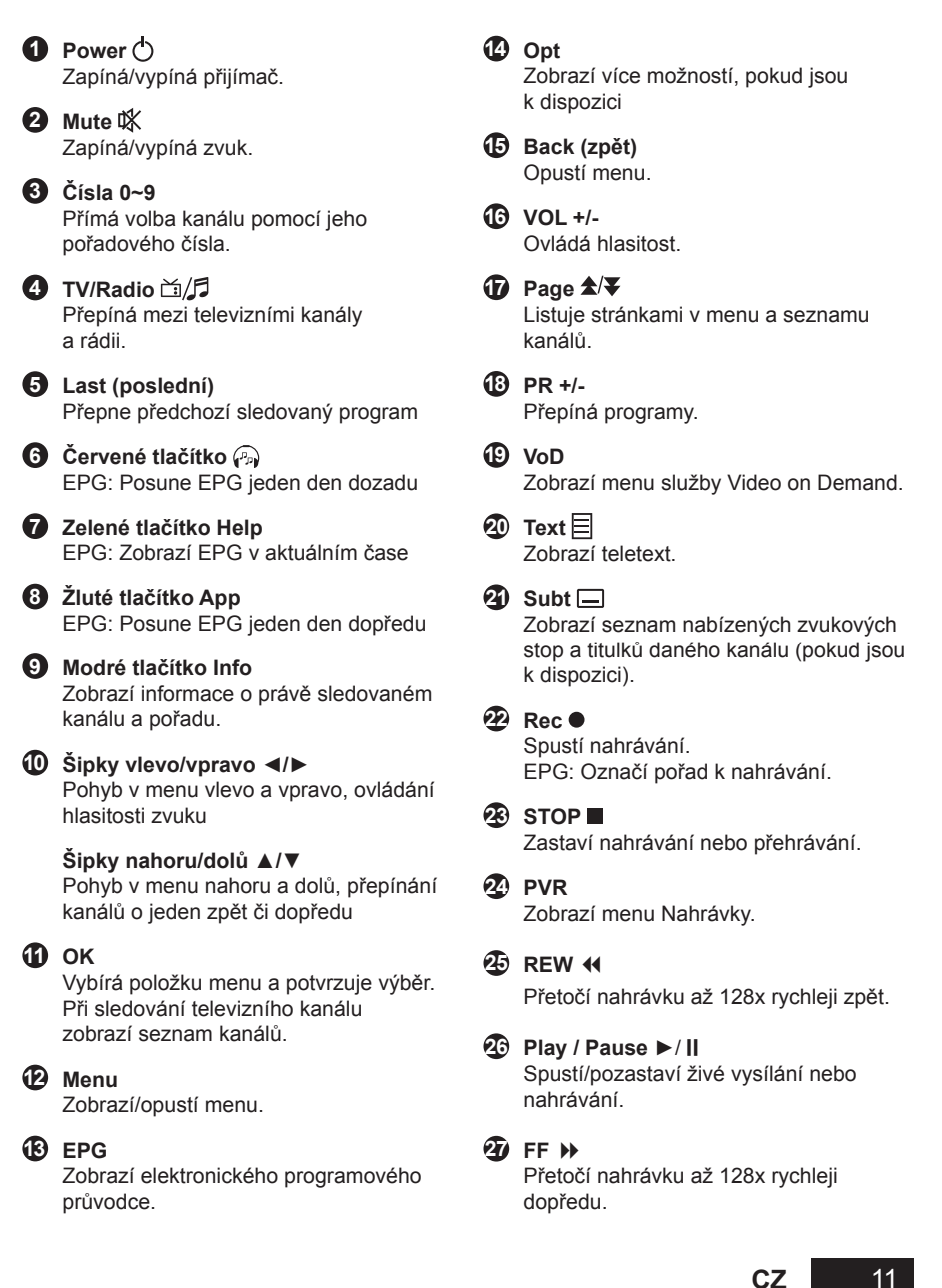

( )

( )

Schéma zapojení

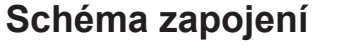

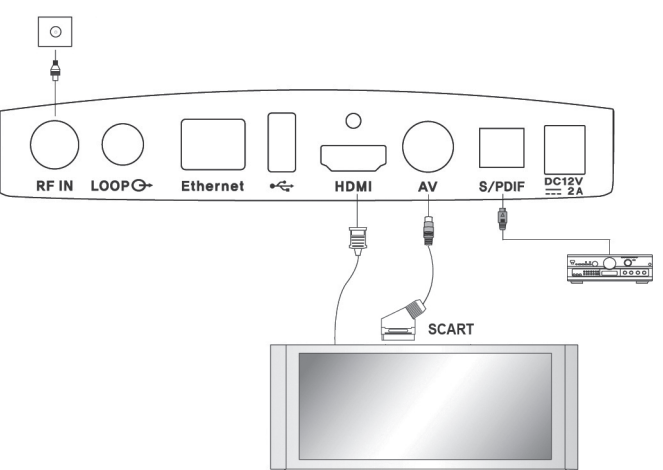

۲

Pro zajištění co nejkvalitnějšího obrazu a zvětšení zážitku ze sledování Vám doporučujeme použít digitální propojení TV a přijímače přes HDMI.

۲

۲

## Umístění přijímače

( )

- Přijímač umístěte do vodorovné pozice
- Na přijímač neumísťujte těžké předměty (např. televizi)
- Neumísťujte přijímač na:
  - vibrující místa,
  - přímé sluneční záření,
  - vlhká místa,
  - místa s vysokou nebo nízkou teplotou
  - a na nevětraná místa.

12 **CZ** 

( )

## Připojení přijímače k TV

Máte dvě možnosti připojení kabelového přijímače k televiznímu přijímači:

1 HDMI - Zapojte HDMI kabel do zdířky označené HDMI na zadní straně kabelového přijímače a jeho druhý konec do HDMI vstupu Vaší TV.

( )

2 AV - SCART - propojte AV zásuvku na zadní straně kabelového přijímače se SCART zásuvkou televizního přijímače.

## Připojení digitálního audio systému

Optickým kabelem propojte S/PDIF OPTICAL zdířku na zadní straně kabelového přijímače se S/PDIF INPUT OPTICAL zdířkou Vašeho digitálního audio systému.

#### Připojení tuneru analogové TV

( )

Koaxiálním kabelem propojte výstupní zdířku označenou LOOP ke RF vstupu Vašeho analogového TV přijímače. S přijímačem v pohotovostním režimu (stand-by) můžete naladit a sledovat analogové kanály.

۲

CZ

První zapnutí a ovládání přijímače

## První zapnutí a ovládání přijímače

### Základní informace o menu

Menu se skládá z těchto položek:

- ► Oblíbené ► TV ► Nahrávky ► Rádia
- ► VOD ► Internetová rádia ► Přehled zpráv ► DLNA ► Facebook ► Doplňky

۲

► USB ► Rodičovský zámek ► Kódovací systém Conax ► Nastavení

(položky se mohou měnit podle operátora)

- Položky menu můžete vybírat pomocí ŠIPEK ◄/►.
- 2 Položky v jednotlivých menu můžete vybírat ŠIPKAMI ▲/▼ a stisknutím tlačítka OK.
- 3 Provedené změny uložíte stisknutím tlačítka OK.
- 4 Chcete-li se vrátit k předchozímu menu bez uložení vykonaných změn, vyberte ŠIPKAMI Zrušit nebo stiskněte ŠIPKU DOLEVA ◀.
- 5 Chcete-li opustit menu, stiskněte znovu tlačítko MENU nebo Back.
- 6 Vrátíte-li se do menu, zobrazí se stejné místo, které jste navštívili naposledy. Během zobrazení menu můžete slyšet zvuk původně sledovaného kanálu.

( )

#### První zapnutí

( )

Po zapojení všech zařízení vložte dekódovací kartu čipem dovnitř a dolů. Kartu téměř úplně zasuňte. Zapněte přijímač tlačítkem **Power** na dálkovém ovladači.

Když poprvé zapnete přijímač, je nutné provést počáteční nastavení. Poté bude přijímač připraven k používání.

- 1 Pomocí ŠIPEK </ > vyberte jazyk.
- 2 Vyberte Typ tuneru a Standard vyhledávání (DVB-C).
- 3 Vyberte Způsob vyhledávání programů (Automaticky/Manuálně).
- 4 Potvrďte výběrem tlačítka Jdi! a stiskněte OK. Zobrazí se menu vybraného vyhledávání.
- 5 Manuální vyhledávání: Upravte nastavení pomocí ŠIPEK ▲/▼ a ◄/► a ČÍSLIC 0~9. Jednotlivé hodnoty byste měli získat od Vašeho kabelového operátora. Vyberte Start

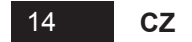

a stisknutím tlačítka **OK** spustíte vyhledávání kanálů. (Pokud jste zvolili **Automatické** vyhledávání, tento krok není potřebný)

6 Po ukončení vyhledávání se zobrazí výsledek. Vyberte *Uložit* a stisknutím tlačítka **OK** uložte všechny nalezené kanály.

۲

7 Stisknutím tlačítka MENU opustíte menu vyhledávání kanálů.

\* Pokud jste nezadali správný typ tuneru, musíte se vrátit k továrnímu nastavení přijímače.

## Základní ovládácí prvky

Tato kapitola Vás provede funkcemi kabelového přijímače.

#### Přepínání kanálů

( )

Máte tři možnosti, jak přepnout právě sledovaný kanál na jiný:

- 1 Stiskněte ŠIPKU ▲/▼ nebo tlačítka PR +/- na dálkovém ovládání.
- 2 Znáte-li pořadové číslo kanálu, který chcete sledovat, zadejte ho pomocí ČÍSELNÝCH tlačítek.
- 3 Tlačítkem OK zobrazte seznam kanálů. Kanál vyberte pomocí ŠIPEK ▲/▼ a stiskněte OK. Je-li v seznamu mnoho kanálů, můžete v něm listovat po stránkách pomocí tlačítek PAGE ★/▼. Dalším stisknutím tlačítka OK vypnete seznam kanálů.

Productive (10) Structure
Productive (10) Structure
Productive (10) Structure
Productive (10) Structure
Productive (10) Structure
Productive (10) Structure
Productive (10) Structure
Productive (10) Structure
Productive (10) Structure
Productive (10) Structure
Productive (10) Structure
Productive (10) Structure
Productive (10) Structure
Productive (10) Structure
Productive (10) Structure
Productive (10) Structure
Productive (10) Structure
Productive (10) Structure
Productive (10) Structure
Productive (10) Structure
Productive (10) Structure
Productive (10) Structure
Productive (10) Structure
Productive (10) Structure
Productive (10) Structure
Productive (10) Structure
Productive (10) Structure
Productive (10) Structure
Productive (10) Structure
Productive (10) Structure
Productive (10) Structure
Productive (10) Structure
Productive (10) Structure
Productive (10) Structure
Productive (10) Structure
Productive (10) Structure
Productive (10) Structure
Productive (10) Structure
Productive (10) Structure
Productive (10) Structure
Productive (10) Structure
Productive (10) Structure
Productive (10) Structure
Productive (10) Structure
Productive (10) Structure
Productive (10) Structure
Productive (10) Structure
Productive (10) Structure
Productive (10) Structure
Productive (10) Structure
Productive (10) Structure
Productive (10) Structure
Productive (10) Structure
Productive (10) Structure
Productive (10) Structure
Productive (10) Structure
Productive (10) Structure
Productive (10) Structure
Product

Tlačítkem **Last** se vrátíte k poslednímu sledovanému kanálu.

Mezi televizními kanály a rádii můžete přepínat pomocí tlačítka TV/RADIO 🖄 / 🗊.

#### Ovládání hlasitosti

- Hlasitost zvuku změníte stisknutím tlačítka VOL +/- nebo ŠIPKAMI ◄/► na dálkovém ovládání.
- 2 Chceteli zvuk vypnout, stiskněte tlačítko MUTE IK. Dalším stisknutím tlačítka MUTE IK nebo tlačítkem VOL +/- zvuk znovu zapnete.

۲

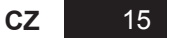

První zapnutí a ovládání přijímače

## Informační okno

Po každém přepnutí kanálu se na stanovený čas zobrazí informační okno, které obsahuje informace o sledovaném kanálu a pořadu. Dobu zobrazení okna si můžete nastavit v menu: *Nastavení > Uživatelské rozhraní > Délka zobrazení info pásu* 

Informační okno zobrazíte také stisknutím tlačítka Info.

- Název vybraného seznamu kanálů
- 2 Pořadové číslo kanálu a jeho název
- 3 Název právě sledovaného pořadu
- 4 Název následujícího pořadu
- 5 Aktuální čas a datum
- Ikony (širokoúhlý pořad, audio, zámek, titulky, HD - vysoké rozlišení, zvukové stopy, teletext, věkové omezení)

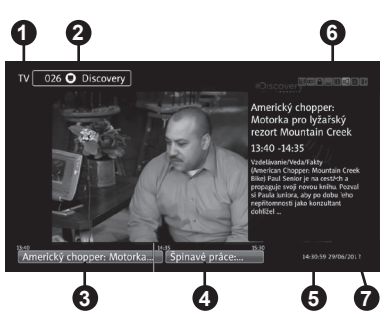

 $( \blacklozenge )$ 

Dalším stisknutím tlačítka Info zobrazíte informace o právě sledovaném pořadu (pokud jsou tyto informace k dispozici)

( )

Informační okno a podrobné informace zmizí stistnutím tlačítka Info potřetí.

## Teletext

- 2 K listování teletextem použijte ŠIPKY ▲/▼ nebo zadejte číslo stránky pomocí ČÍSELNÝCH tlačítek. K listování podstránkami (pokud jsou k dispozici) použijte ŠIPKY ◀/►.
- ZPRAVY DNE. 10.1 PEGNAY. 10.10 PEGNAY. 10.10 PEG

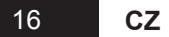

## Výběr jazyka zvuku

Pokud je k dispozici zvuk ve více jazycích, můžete si zvolit, ve kterém jazyce chcete zvolený program sledovat

- 1 Stiskněte ČERVENÉ tlačítko AUDIO 😱 a potom tlačítko OK. Zobrazí se menu pro výběr jazyka zvuku.
- 2 Pomocí ŠIPEK ▲/▼ vyberte jazyk. Výběr potvrďte tlačítkem OK.

## Výběr jazyka titulků

( )

Pokud má právě sledovaný program k dispozici titulky ve více jazycích, můžete si zvolit, ve kterém jazyce je chcete sledovat.

- 1 Stiskněte tlačítko SUBTITLE 🔲 a potom tlačítko OK. Zobrazí se menu pro výběr jazyka titulků.
- 2 Pomocí ŠIPEK ▲/▼ vyberte jazyk titulků a potvrďte stiknutím tlačítka OK.

## Elektronický programový průvodce

Elektronický programový průvodce (EPG) souběžně zobrazuje seznam všech právě vysílaných pořadů jednotlivých kanálů a také další informace, jako čas začátku a konce každého pořadu, podrobné informace o něm, program pro následující hodiny a dny.

Dostupnost a množství těchto informací závisí na konkrétním pořadu, jednotlivých kanálech i na operátorech kabelové televize.

( )

- 1 Stiskněte tlačítko EPG Dalším stisknutím tlačítka EPG se zobrazí programový průvodce jen jednoho kanálu.
- 2 Vyberte kanál a pořad, o kterém chcete vidět více informací.
  - Pomocí ŠIPEK ▲/▼ vyberte kanál. V režimu jednoho kanálu se ŠIPKAMI ▲/▼ můžete pohybovat po jednotlivých pořadech.

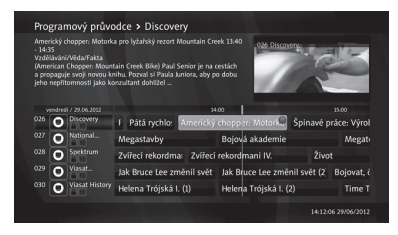

CZ

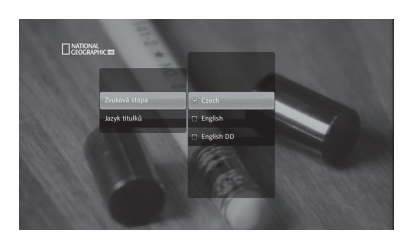

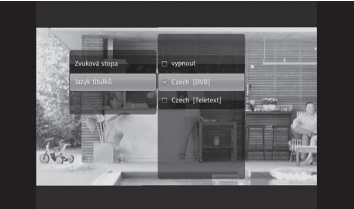

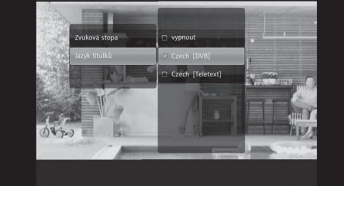

#### První zapnutí a ovládání přijímače

 Pomocí ŠIPEK 
 se můžete pohybovat po jednotlivých pořadech. V režimu jednoho kanálu přepíná kanál.

 $(\mathbf{0})$ 

- Tlačítky PAGE ★/▼ se můžete pohybovat po kanálech (nebo pořadech v režimu jednoho kanálu) po stránkách.
- Stisknutím ŽLUTÉHO App tlačítka zobrazíte EPG pro následující den.
- Stisknutím ZELENÉHO Help tlačítka zobrazíte EPG pro aktuální čas.
- Pořady se zobrazují v 60minutových intervalech. Tenká modrá svislá čára označuje aktuální čas.
- **3** Pro zobrazení dalších funkcí stiskněte tlačítko **OPT** nebo **OK**.
  - Přepnout na kanál: Přepne se na vybraný kanál.
  - (2) Připomenout mi: Nastavte si připomínku o začátku pořadu.
  - (3) Nahrát/Ukončit nahrávání: Nastavte nahrávání vybraného pořadu.
  - (4) Nahrávat vždy: Nastaví nahrávání podle názvu.
  - (5) Nahrávat opakovaně: Nastaví nahrávání ve stejnou dobu každý den, týden, o víkendech nebo v pracovních dnech.
  - (6) Ukázat podobné: Najde v EPG podobné pořady.
  - (7) Více informací: Zobrazí více informací o vybraném pořadu na pravé straně obrazovky.

( )

4 Elektronického programového průvodce opustíte stisknutím tlačítka Back.

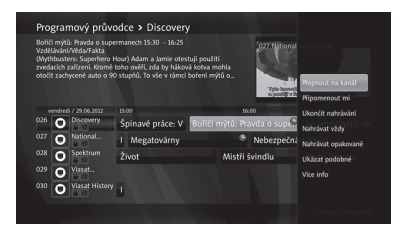

 $( \blacklozenge )$ 

## Přehled hlavního menu

| Oblíbené                                                             | HDTV                          |                         |
|----------------------------------------------------------------------|-------------------------------|-------------------------|
|                                                                      | TV                            | ]                       |
|                                                                      | Rádia                         | 1                       |
| TV                                                                   | Programový průvodce           | ]                       |
|                                                                      | Hledat                        |                         |
|                                                                      | Přípomínky                    | ]                       |
|                                                                      | TV seznam                     | ]                       |
| Nahrávky                                                             | Naplánované nahrávky          | 1                       |
|                                                                      | Probíhající nahrávky          | 1                       |
|                                                                      | Dokončené nahrávky            |                         |
|                                                                      | Nedokončené nahrávky          |                         |
| Rádia                                                                |                               | -                       |
| VOD, Internetová rádia,<br>DLNA, Facebook,<br>Přehled zpráv, Doplňky |                               |                         |
| USB                                                                  |                               | _                       |
| Rodičovský zámek                                                     | Věkové omezení                | ]                       |
|                                                                      | Změna PIN                     | ]                       |
|                                                                      | Zámek kanálu                  | ]                       |
| Kódovací systém Conax                                                | Info o kódovacím systému      |                         |
|                                                                      | Objednané nabídky             |                         |
|                                                                      | Objednané pořady              | ]                       |
|                                                                      | Žetony                        | ]                       |
|                                                                      | Zprávy                        | ]                       |
|                                                                      | Věkové omezení                | ]                       |
|                                                                      | Změnit PIN kódovacího systému | ]                       |
| Nastavení                                                            | Vyhledávání kanálů            | Automatické vyhledávání |
|                                                                      |                               | Manuální vyhledávání    |
|                                                                      | Info o kanálu                 |                         |
|                                                                      | Časové pásmo                  | ]                       |

#### Přehled hlavního menu

| Nastavaní (pokr.) | Ναεταγορί ΑΛ/ γνίετυρů | Poměr stran TV                      |
|-------------------|------------------------|-------------------------------------|
|                   | Naslaveni A/V Vyslupu  |                                     |
|                   |                        | Format obrazu (SCART)               |
|                   |                        | Formát obrazu (HDMI)                |
|                   |                        | Digitální zvuk                      |
|                   |                        | S/PDIF synchronizace                |
|                   |                        | Předvolený jazyk zvuku              |
|                   |                        | Typ signálu (SCART)                 |
|                   |                        | TV norma                            |
|                   |                        | Rozlišení obrazu (HDMI)             |
|                   | Jazyky                 | Jazyk menu                          |
|                   |                        | První jazyk zvuku                   |
|                   |                        | Druhý jazyk zvuku                   |
|                   |                        | První jazyk titulků                 |
|                   |                        | Druhý jazyk titulků                 |
|                   |                        | Titulky pro sluchově postižené      |
|                   | Uživatelské rozhraní   | Vzhled aplikace                     |
|                   |                        | Automatický timeshifting            |
|                   |                        | Číslování oblíbených kanálů         |
|                   |                        | Hodiny na předním panelu            |
|                   |                        | Spuštění nahrávání dříve o          |
|                   |                        | Skončení nahrávání později o        |
|                   |                        | Auto mazání nejstarších<br>nahrávek |
|                   |                        | Prostor pro nahrávání               |
|                   |                        | Zpoždění šetřiče obrazovky          |
|                   |                        | Délka zobrazení info pásu           |
|                   | Nastavení systému      | Restart přijímače                   |
|                   |                        | Obnovit výrobní nastavení           |
|                   | Systémové informace    | Stav připojení                      |
|                   |                        | Síťová nastavení                    |
|                   |                        | Software                            |
|                   |                        | ID čipu                             |
|                   |                        | Stav spojení se serverem            |

CZ

Menu se skládá z těchto položek:

- ▶ Oblíbené ▶ TV ▶ Nahrávky ▶ Rádia
- ► VOD ► Internetová rádia ► Přehled zpráv ► DLNA ► Facebook ► Doplňky
- ► USB ► Rodičovský zámek ► Kódovací systém Conax ► Nastavení

(položky se mohou měnit podle operátora)

- 1 Menu zobrazíte stisknutím tlačítka **MENU** . Menu se otevře na naposledy zobrazené stránce.
- 2 Pomocí ŠIPEK ▲/▼ a ◀/► se můžete v menu pohybovat nahoru, dolů, doleva a doprava.
- **3** Vybranou položku menu potvrďte tlačítkem **OK**.
- 4 Chcete-li se vrátit k předchozímu menu, použijte ŠIPKU DOLEVA <.
- 5 Chcete-li opustit zobrazené menu, stiskněte tlačítko Back nebo MENU.

#### Oblíbené

( )

Můžete si zvolit oblíbené kanály a rozdělit je do skupin libovolných názvů.

Pomocí ŠIPEK ◄/► vyberte *Oblíbené* a tlačítkem Opt zobrazte více možností.

- (1) Přidat nový seznam: Vytvoří nový seznam oblíbených kanálů.
- (2) Vymazat seznam: Vymaže existující seznam oblíbených kanálů. Přednastavené seznamy (HDTV, TV, Rádia) vymazat nelze.

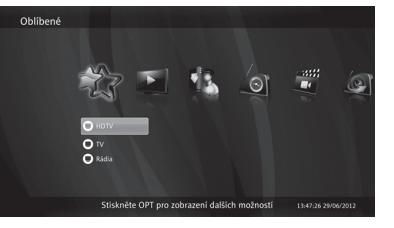

- (3) Přejmenovat seznam: Přejmenuje existující seznam (maximálně 10 písmen)
- (4) Uspořádat seznam: Uspořádá kanály v seznamu. Po dokončení uspořádání kanálů stiskněte ŠIPKU DOPRAVA ▶, vyberte Uložit a potvrďte tlačítkem OK.
- (5) Přidat/Odebrat kanály: Přidá/odstraní kanály vybraného seznamu. Po dokončení změn stiskněte ŠIPKU DOPRAVA ►, vyberte Uložit a potvrďte tlačítkem OK.

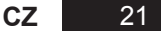

#### ΤV

## Programový průvodce

1 Pomocí ŠIPEK ▲/▼ vyberte v *TV* menu položku *Programový průvodce* a potvrďte tlačítkem OK.

(�)

2 Zobrazí se *Programový průvodce* (EPG).

## Vyhledávání

- Pomocí ŠIPEK ▲/▼ vyberte v TV menu položku Hledat a tlačítkem OK otevřete klávesnici.
- 2 Pomocí ŠIPEK ▲/▼ a ◀/► a tlačítka OK zadejte klíčové slovo. Potom vyberte Enter a tlačítkem OK spusťte vyhledávání.
- **3** Zobrazí se seznam kanálů odpovídajících klíčovému slovu.

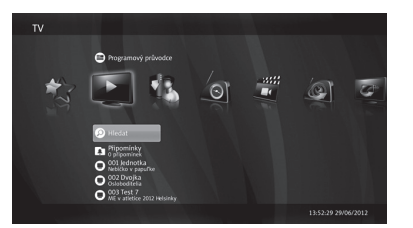

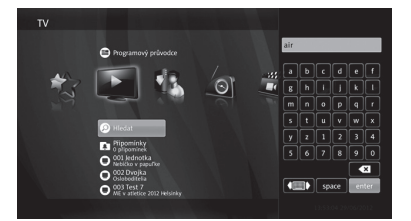

## Připomínky

( )

Toto menu zobrazuje seznam všech připomínek.

1 Pomocí ŠIPEK ▲/▼ vyberte v *TV* menu položku *Připomínky* a potvrďte tlačítkem OK.

۲

- 2 Pokud je nastavená alespoň jedna připomínka, zobrazí se seznam připomínek.
- 3 Tlačítkem Opt můžete zobrazit více možností.
  - (1) Vymazat: Vymaže vybranou připomínku.
  - (2) Vymazat vše: Vymaže všechny připomínky.

#### TV seznam

Tato část menu zobrazí seznam všech TV kanálů a právě vysílaných pořadů.

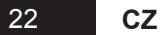

#### Nahrávky (Personal Video Recorder)

#### Naplánované nahrávky

V tomto menu se zobrazuje seznam nastavených nahrávání, která se spustí v určený čas nebo se začátkem nastaveného pořadu.

- Pomocí ŠIPEK ▲/▼ zvolte Naplánované nahrávky v menu Nahrávky a potvrďte tlačítkem OK.
- 2 Pokud je naplánované alespoň jedno nahrávání, zobrazí se seznam aktivních nahrávání.

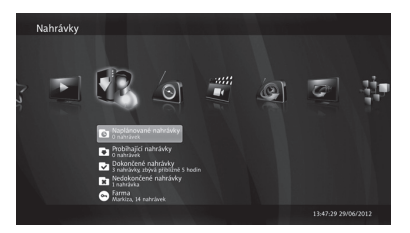

- 3 Tlačítkem Opt v seznamu naplánovaných nahrávání zobrazíte více možností.
  - (1) Upravit: Zobrazí další menu pro změnu podrobností nastaveného nahrávání (Kanál, Datum, Čas začátku, Čas ukončení, Opakovat). Po dokončení změn vyberte Uložit a potvrďte tlačítkem OK.
  - (2) Zamknout/Odemknout: Zamyká nebo odemyká vybrané nahrávání. Zamknutá nahrávání nelze vymazat.
  - (3) Přesun: Přesune vybrané nahrávání do jiné složky.
  - (4) Vymazat soubor: Odstraní nastavené nahrávání.
  - (5) Vymazat vše nastavené: Odstraní všechna nastavená nahrávání.

#### Probíhající nahrávky

( )

Menu **Probíhající nahrávky** zobrazuje seznam aktivních a právě nahrávaných nahrávek.

- Pomocí ŠIPEK ▲/▼ zvolte Probíhající nahrávky v menu Nahrávky a potvrďte tlačítkem OK.
- 2 Pokud právě probíhá nahrávání, zobrazí se seznam právě probíhajících nahrávání.

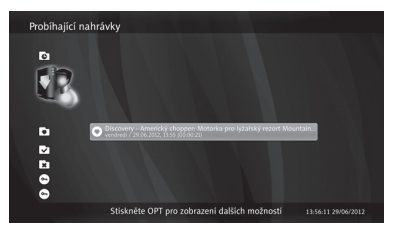

3 Tlačítkem Opt v seznamu právě probíhajících nahrávání zobrazíte více možností.

( )

(1) Pokračovat: Pokračovat ve sledování právě nahrávané nahrávky.

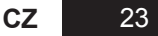

 $( \blacklozenge )$ 

(2) Přehrát od začátku: Začne přehrávat právě nahrávanou nahrávku od začátku.

 $(\mathbf{0})$ 

- (3) Stop: Zastaví nahrávání. Nahraný soubor najdete v Dokončených nahrávkách.
- (4) Upravit: Zobrazí další menu pro změnu podrobností nahrávání (Kanál, Datum, Čas začátku, Čas ukončení, Opakovat). Po dokončení změn vyberte Uložit a potvrďte tlačítkem OK.
- (5) Zamknout/Odemknout: Zamyká nebo odemyká vybrané nahrávání. Zamknutá nahrávání nelze vymazat.
- (6) Přesunout: Přesune vybrané nahrávání do jiné složky.
- (7) Vymazat: Zastaví a vymaže vybrané nahrávání.
- (8) Vymazat vše aktivní: Zastaví a vymaže všechna probíhající nahrávání.
- (9) Více info: Zobrazí informace o nahráváném pořadu.

#### Dokončené nahrávky

( )

V tomto menu se zobrazuje seznam ukončených nahrávek.

- Pomocí ŠIPEK ▲/▼ zvolte Dokončené nahrávky v menu Nahrávky a potvrďte tlačítkem OK.
- 2 Pokud je ukončeno alespoň jedno nahrávání, zobrazí se seznam dokončených nahrávek.

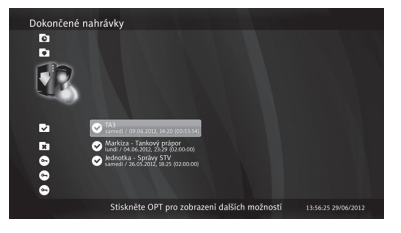

3 Tlačítkem Opt v seznamu dokončených nahrávek zobrazíte více možností.

(1) Pokračovat: Pokračovat ve sledování ukončené nahrávky.

- (2) Přehrát od začátku: Začne přehrávat ukončenou nahrávku od začátku.
- (3) Zamknout/Odemknout: Zamyká nebo odemyká vybrané nahrávání. Zamknutá nahrávání nelze vymazat.

- (4) Přesunout: Přesune vybrané nahrávání do jiné složky.
- (5) Vymazat soubor: Vymaže vybrané nahrávání.
- (6) Vymazat vše nastavené: Odstraní všechna ukončená nahrávání.
- (7) Více info: Zobrazí informace o nahráváném pořadu.
- 24 CZ

#### Nedokončené nahrávky

V tomto menu se zobrazuje seznam neúspěšných nahrávání. Nahrávání může selhat, např. když během nahrávání dojde k přerušení dodávky elektrické energie.

#### Nastavení nahrávání

( )

1 Stiskněte tlačítko Opt v menu Nahrávky. Pomocí ŠIPEK ▲/▼ vyberte Naplánovat nahrávání a potvrďte tlačítkem OK.

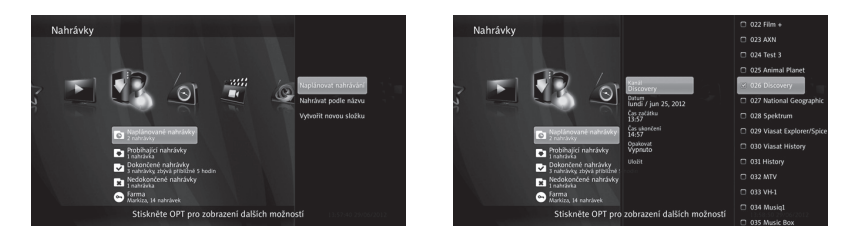

- 2 Na pravé straně obrazovky se zobrazí menu pro nastavení nahrávání.
- 3 Pomocí ŠIPEK ▲/▼ vyberte nastavení, stisknutím tlačítka OK nastavení změníte. K dispozici jsou tato nastavení:
  - (1) Kanál: Otevře se seznam pro výběr kanálu. Pomocí ŠIPEK ▲/▼ vyberte kanál, ze kterého si přejete nahrávat. Stiskněte tlačítko OK.
  - (2) Datum: Otevře se kalendář. Pomocí ŠIPEK ▲/▼ vyberte požadované datum. Výběr potvrďte stisknutím tlačítka OK.
  - (3) Čas začátku: Otevře se menu pro nastavení času začátku nahrávání. Pomocí ŠIPEK
     ◄/▶ měníte čas po 5minutových intervalech. K nastavení času můžete použít také ČÍSELNÁ tlačítka. Potvrďte stisknutím tlačítka OK.
  - (4) Čas ukončení: Otevře se menu pro nastavení času ukončení nahrávání. Pomocí ŠIPEK ◄/► měníte čas po 5minutových

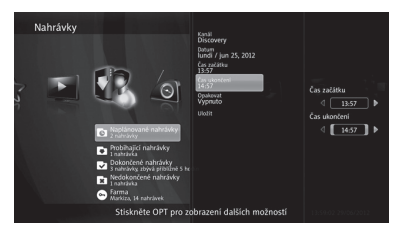

intervalech. K nastavení času můžete použít také ČÍSELNÁ tlačítka. Potvrďte stisknutím tlačítka OK.

( )

 $( \bullet )$ 

- (5) Opakovat: Otevře se menu pro nastavení opakování nahrávání. Pomocí ŠIPEK ▲/▼ vyberte Vypnuto, Denně, Týdně, Víkendy, Dny v týdnu. Potvrďte stisknutím tlačítka OK.
- 4 Po ukončení nastavení nahrávání vyberte *Uložit* a potvrďte stisknutím tlačítka **OK**.

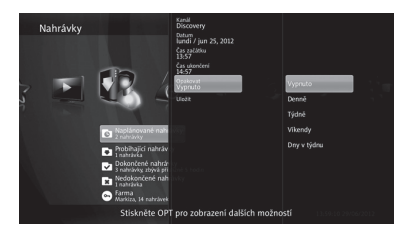

#### Nastavení nahrávání podle názvu

- Stiskněte tlačítko Opt v menu Nahrávky. Pomocí ŠIPEK ▲/▼ vyberte Nahrávat podle názvu a potvrďte tlačítkem OK.
- 2 Na pravé straně obrazovky se zobrazí menu pro nastavení nahrávání podle názvu.
- 3 Pomocí ŠIPEK ▲/▼ vyberte nastavení, stisknutím tlačítka OK nastavení změníte. K dispozici jsou tato nastavení:

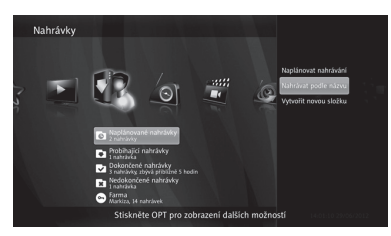

(1) Kanál: Nahrávání podle názvu se týká všech kanálů. Pokud toto nastavení změníte, nahrávání podle názvu se bude týkat pouze vybraného kanálu. Pomocí ŠIPEK ▲/▼ vyberte kanál a stiskněte tlačítko OK.

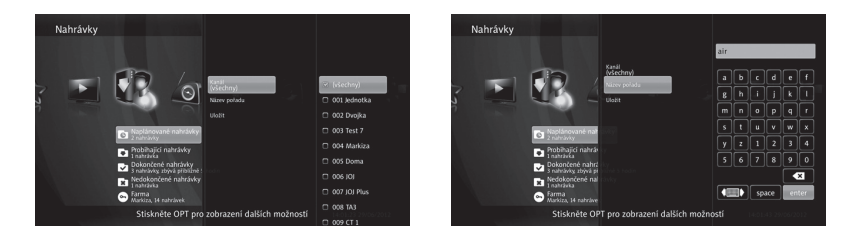

- (2) Název pořadu: Výběrem tohoto nastavení se otevře virtuální klávesnice. Pomocí ŠIPEK ▲/▼ a ◀/► a tlačítka OK zadejte název. Potom vyberte Enter a potvrďte tlačítkem OK.
- 4 Po ukončení nastavení nahrávání podle názvu vyberte Uložit a potvrďte stisknutím tlačítka OK. Tím se vytvoří nová složka, která bude nazvaná podle zadaného klíčového slova.

( )

## Úprava nahrávání podle názvu

- 1 Pomocí ŠIPEK ▲/▼ vyberte v menu Nahrávky nahrávání podle názvu, které chcete upravit a stiskněte tlačítko Opt.
- 2 Na pravé straně obrazovky se zobrazí menu pro úpravu nahrávání podle názvu.
- 3 Pomocí ŠIPEK ▲/▼ vyberte nastavení a stiskněte tlačítko OK. Kromě možnosti naplánování nového nahrávání a vytvoření nové složky máte k dispozici tato nastavení:

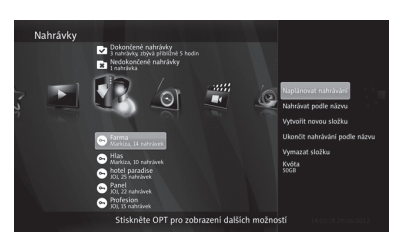

- (1) Ukončit nahrávání podle názvu: Zastaví vybrané nahrávání podle názvu, ale nevymaže složku ani nahrávky.
- (2) Vymazat složku: Vymaže vybranou složku včetně nahrávek.
- (3) Kvóta: Omezí místo pro nahrávání podle názvu v paměťovém médiu. Otevře se menu pro nastavení maximální velikosti složky. ŠIPKAMI ◄/► nebo ČÍSLICEMI nastavte velikost a potvrďte tlačítkem OK.

#### Vytvoření nové složky

( )

- 1 Stiskněte tlačítko Opt v menu Nahrávky. Pomocí ŠIPEK ▲/▼ vyberte Vytvořit novou složku a potvrďte tlačítkem OK.
- 2 Na pravé straně obrazovky se zobrazí virtuální klávesnice
- 3 Pomocí ŠIPEK ▲/▼ a ◀/► a tlačítka OK zadejte název nové složky. Potom vyberte Enter a potvrďte stisknutím tlačítka OK.
- 4 Nová složka se objeví v menu Nahrávky.

### Úprava složky

1 V menu Nahrávky vyberte pomocí ŠIPEK ▲/▼ složku, kterou si přejete upravit a stiskněte tlačítko Opt.

( )

2 Na pravé straně obrazovky se zobrazí menu pro úpravu složky.

> CZ 27

 $( \blacklozenge )$ 

- 3 Pomocí ŠIPEK ▲/▼ vyberte, jakou úpravu si přejete vykonat a stiskněte tlačítko OK. Kromě možnosti naplánování nového nahrávání a vytvoření nové složky máte k dispozici tato nastavení:
  - (1) Přejmenovat složku: Na pravé straně obrazovky se zobrazí virtuální klávesnice. Pomocí ŠIPEK ▲/▼ a ◀/► a tlačítka OK zadejte nový název složky. Potom vyberte Enter a potvrďte stisknutím tlačítka OK.

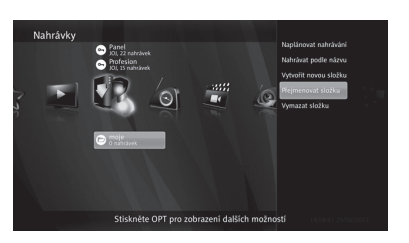

(2) Odstranit složku: Vymaže vybranou složku včetně všech nahrávek v ní obsažených.

#### Rádia

( )

Tato část menu zobrazí všechna rádia.

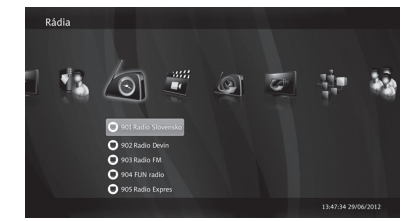

( )

## VOD, Internetová rádia, DLNA, Facebook, Přehled zpráv, Doplňky

Tyto a další služby budou podporované v budoucnu. Mohou se lišit podle operátora. Všechny služby mají jednotné grafické uživatelské rozhraní (GUI), jsou velmi snadno ovladatelné.

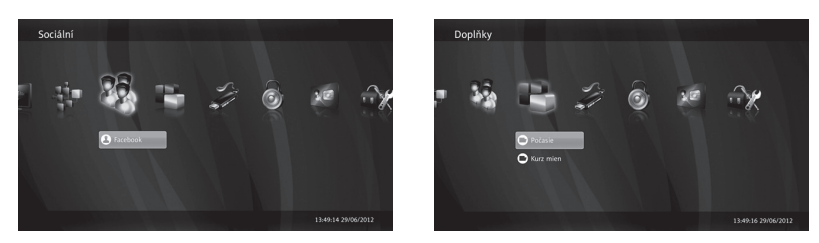

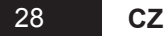

#### USB

( )

- 1 V menu USB stiskněte tlačítko Opt.
- 2 Pomocí ŠIPEK ▲/▼ vyberte nastavení a stiskněte tlačítko OK. K dispozici jsou tato nastavení:
  - (1) Použít pro nahrávání
  - (2) Ukončit používání na nahrávání
  - (3) Spustit formátování

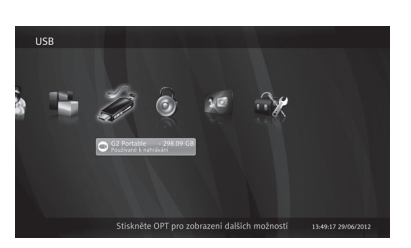

Pokud je připojeno USB zařízení a přesto se nedá nahrávat, je nutné toto USB zařízení nejdříve naformátovat: Menu > USB > tlačítko Opt > Spustit formátování

•

#### Rodičovský zámek

Sledování některých kanálů nebo jednotlivých pořadů můžete podmínit zadáním 4místného PIN kódu, který si sami stanovíte.

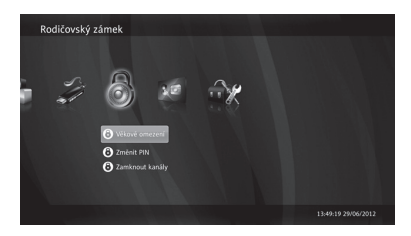

#### Věkové omezení

Sledování jednotlivých pořadů můžete kontrolovat stanovením věkového omezení. V případě, že pořad stanovenou věkovou hranici překročí, je nutné pro jeho sledování zadat PIN kód. Tato funkce závisí na rozsahu EPG informací.

( )

- Pomocí ŠIPEK ▲/▼ zvolte Věkové omezení v menu Rodičovský zámek a potvrďte tlačítkem OK.
- 2 Zobrazí se okno pro zadání PIN kódu rodičovského zámku.
- 3 Pomocí ČÍSELNÝCH tlačítek zadejte PIN kód a potvrďte tlačítkem OK.

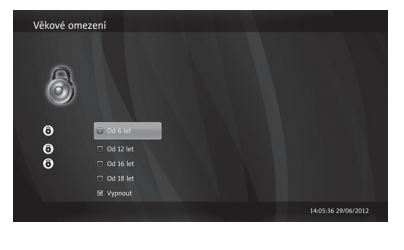

CZ

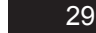

4 ŠIPKAMI ▲/▼ vyberte věkové omezení (Věk 6+, 7+, 12+, 15+, 16+ a 18+) a potvrďte stisknutím tlačítka OK.

**(D**)

### Změna PIN

- Pomocí ŠIPEK ▲/▼ zvolte Změnit PIN v menu Rodičovský zámek a potvrďte tlačítkem OK.
- 2 Zobrazí se okno pro změnu PIN kódu rodičovského zámku.
- **3** Pomocí ČÍSELNÝCH tlačítek zadejte původní PIN kód a potvrďte tlačítkem OK.
- 4 Přednastavený PIN kód je "0000".

|   | Rodičovský z | ámek                                                                                                    |                     |
|---|--------------|----------------------------------------------------------------------------------------------------|---------------------|
|   |              | 3 Wikové omezení                                                                                                    |                     |
| - | A.           | Změna PIN                                                                                                    |                     |
|   | 4            | Floridal FIX: (R) (R) (R)<br>Rood FIX: (R) (R) (R)<br>Zddgilt zorow ange FIX: (R) (R) (R)<br>Zddgilt zorow ange FIX: (R) (R) (R)<br>CK (Zrudit |                     |
|   |              |                                                                                                    |                     |
|   |              | and the second design of the second design of the second design of the second design of the second design of the                               | 14:06:06 29/06/2012 |

- 5 Pomocí ČÍSELNÝCH tlačítek zadejte nový PIN kód a potvrďte tlačítkem OK.
- 6 Pomocí ČÍSELNÝCH tlačítek zadejte znovu nový PIN kód a potvrďte tlačítkem OK.

#### Poznámka:

( )

PIN kód musí být 4místné číslo. V případě, že zapomenete PIN kód, kontaktujte Vašeho kabelového operátora nebo dealera.

#### Zámek kanálu

Kdykoliv přepnete na uzamčený kanál, přijímač Vás vyzve, abyste zadali PIN kód.

- Pomocí ŠIPEK ▲/▼ zvolte Zamknout kanály v menu Rodičovský zámek a potvrďte tlačítkem OK.
- 2 Zobrazí se okno pro zadání PIN kódu rodičovského zámku.
- 3 Pomocí ČÍSELNÝCH tlačítek zadejte PIN kód a potvrďte tlačítkem OK. Zobrazí se menu pro uzamčení kanálů.

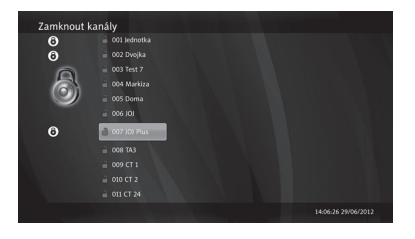

( )

4 Pomocí ŠIPEK ▲/▼, PAGE ★/▼ vyberte kanál, který chcete uzamknout. Stisknutím tlačítka OK kanál zamknete. U uzamčeného kanálu se zobrazí ikona zamčeného visacího zámku.

( )

5 Zámek odstraníte dalším stisknutím tlačítka **OK**.

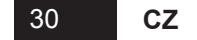

## Kódovací systém Conax

Pomocí ŠIPEK ▲/▼ vyberte položku Kódovací systém Conax. Je-li karta správně zasunutá v přijímači (čipem dolů a dovnitř), zobrazí se další menu: Info o kódovacím systému (typ karty, číslo karty, čipu, atd.), Objednané nabídky, Objednané pořady, Žetony, Zprávy, Věkové omezení, Změnit PIN kódovacího systému.

| Kódo | ovací sy | stém Conax                                                                                                    |                     |
|------|----------|----------------------------------------------------------------------------------------------------|---------------------|
| GT ( |          | Andre S Eddonation systems     Andre S Eddonation systems     Objechname systems     Objechname systems     Objechname systems     Statesy |                     |
|      |          |                                                                                                    | 13:49:20 29/06/2012 |

### Nastavení

#### Vyhledávání kanálů

Pomocí ŠIPEK ▲/▼ zvolte *Vyhledávání kanálů* v menu *Nastavení* a potvrďte tlačítkem OK. Budete vyzváni k zadání PIN kódu.

#### Automatické vyhledávání kanálů

Zvolíte-li *Automatické vyhledávání kanálů*, přijímač začne vyhledávat kanály automaticky bez zadání dalších informací.

- 1 Pomocí ŠIPEK ▲/▼ zvolte Automatické vyhledávání kanálů a potvrďte tlačítkem OK.
- 2 Zobrazí se menu pro DVB-C automatické vyhledávání kanálů.

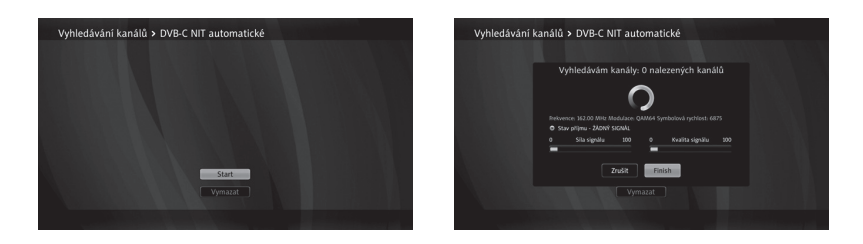

- 3 Vyberte Start a stisknutím tlačítka OK spustíte vyhledávání kanálů.
- 4 Zobrazí se výsledek vyhledávání. Vyberte *Uložit* a stisknutím tlačítka OK vyhledané kanály uložíte.

( )

Nenajde-li automatické vyhledávání žádné kanály, použijte manuální vyhledávání.

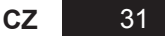

#### Manuální vyhledávání kanálů

Kanály můžete vyhledávat manuálně zadáním požadovaných hodnot.

1 Pomocí ŠIPEK ▲/▼ zvolte Manuální vyhledávání kanálů a potvrďte tlačítkem OK.

۲

2 Zobrazí se menu pro DVB-C manuální vyhledávání kanálů.

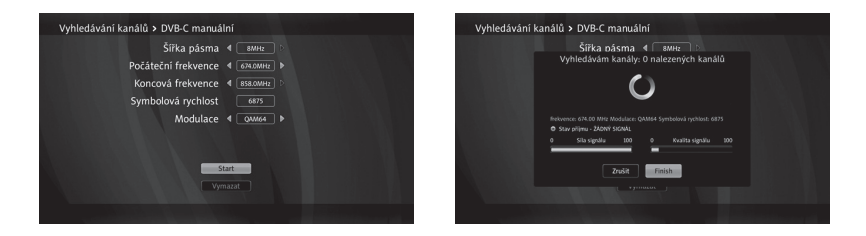

- 3 ŠIPKAMI ▲/▼ a ◄/► nebo ČÍSELNÝMI tlačítky zadejte hodnoty pro DVB-C: Šířku pásma, Počáteční frekvenci, Koncovou frekvenci, Symbolovou rychlost a Modulaci.
- 4 Vyberte Start a stisknutím tlačítka OK spustíte vyhledávání kanálů.
- 5 Zobrazí se výsledek vyhledávání. Vyberte Uložit a stisknutím tlačítka OK vyhledané kanály uložíte.

( )

Pokud si přejete vymazat všechny kanály, vyberte Vymazat a stiskněte tlačítko OK.

#### Info o kanálu

( )

Tato položka menu zobrazí parametry a sílu signálu právě sledovaného kanálu. Do menu se vrátíte tlačítkem **Back**.

## Časové pásmo

- 1 Pomocí ŠIPEK ▲/▼ zvolte Časové pásmo v menu Nastavení a potvrďte tlačítkem OK.
- 2 Pomocí ŠIPEK ▲/▼ vyberte časové pásmo (CET) a potvrďte tlačítkem OK.

#### Nastavení A/V výstupů

1 Pomocí ŠIPEK ▲/▼ zvolte Nastavení A/V výstupů v menu Nastavení a potvrďte tlačítkem OK.

۲

2 ŠIPKAMI ▲/▼ vyberte nastavení, které chcete změnit a stiskněte tlačítko OK.

32 CZ

- 3 Pomocí ŠIPEK ▲/▼ a tlačítka OK můžete vybírat z těchto možností:
  - (1) Poměr stran TV: 16:9, 4:3 nebo Auto
  - (2) Formát obrazu (SCART): Plná obrazovka, Úplné zobrazení, Ořezání okrajů
  - (3) Formát obrazu (HDMI): Plná obrazovka, Úplné zobrazení, Ořezání okrajů
  - (4) Digitální zvuk: Multikanál nebo Stereo
  - (5) S/PDIF synchronizace: Nastaví opoždění zvuku o 0 ~ 250 ms.
  - (6) Předvolený jazyk zvuku: Normální, Pro sluchově postižené, Pro zrakově postižené

 $(\mathbf{0})$ 

- (7) Typ signálu (SCART): CVBS nebo RGB
- (8) TV norma: PAL nebo NTSC
- (9) Rozlišení obrazu (HDMI): Automatické, 576p/480p, 720p, 1080i nebo Původní formát

( )

## Jazyky

( )

- 1 Pomocí ŠIPEK ▲/▼ zvolte Jazyky v menu Nastavení a potvrďte tlačítkem OK.
- 2 ŠIPKAMI ▲/▼ vyberte nastavení jazyka, které chcete změnit a stiskněte tlačítko OK.
- 3 Pomocí ŠIPEK ▲/▼ a tlačítka OK můžete vybírat z těchto možností:
  - (1) Jazyk menu
  - (2) První jazyk zvuku
  - (3) Druhý jazyk zvuku
  - (4) První jazyk titulků
  - (5) Druhý jazyk titulků
  - (6) Titulky pro sluchově postižené

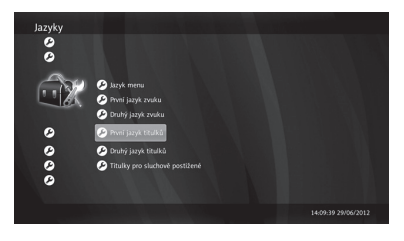

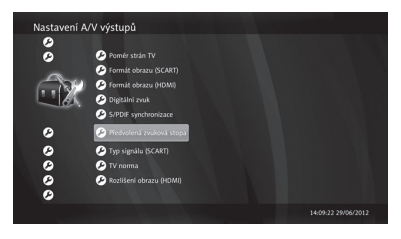

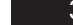

CZ

 $( \blacklozenge )$ 

#### Uživatelské rozhraní

- Pomocí ŠIPEK ▲/▼ zvolte Uživatelské rozhraní v menu Nastavení a potvrďte tlačítkem OK.
- 2 ŠIPKAMI ▲/▼ vyberte nastavení, které chcete změnit a stiskněte tlačítko OK. Můžete vybírat z těchto možností:
  - Vzhled aplikace: Můžete volit mezi Přednastaveným vzhledem nebo Alternativním fontem.

| Uživatels | kê rozhranî                      |                     |
|-----------|----------------------------------|---------------------|
| õ         | Vzhled aplikace                  |                     |
| -         | Automatický timeshifting         |                     |
| ( A       | Favourites Numbering             |                     |
|           | 🕑 Hodiny na předním panelu       |                     |
|           | Začit nahrávat dříve o           |                     |
| 0         | 🤌 Ukončit nahrávání později o    |                     |
| 0         | Auto mazání nejstarších nahrávek |                     |
| 0         | 🔗 Prostor k nahráváni            |                     |
|           | 🕗 Spoždění šetřiće obrazovky     |                     |
|           | 🕗 Délka zobrazení info pásu      |                     |
|           |                                  | 14:10:32 29/06/2012 |

 $( \blacklozenge )$ 

- (2) Automatický timeshifting: Automatické průběžné nahrávání sledovaného pořadu.
- (3) Číslování oblíbených kanálů: Dle pořadí v seznamu oblíbených, tzn. podle pořadí, v jakém kanály postupně ukládáte do seznamu oblíbených kanálů nebo původní, které zachová číslování kanálů dané operátorem (LCN).
- (4) Hodiny na předním panelu: Můžete si zvolit, zda se budou v pohotovostním režimu stand-by zobrazovat na předním panelu hodiny.
- (5) Spuštění nahrávání dříve o: Zde si můžete nastavit předstih, s jakým se nahrávání spustí (Vypnuto, 1, 2, 5 nebo 10 minut).
- (6) Skončení nahrávání později o: Můžete si nastavit automatické opoždění konce každého nahrávání (Vypnuto, 5, 10, 15, 20 nebo 30 minut)
- (7) Auto mazání nejstarších nahrávek: Zde si můžete nastavit, aby se po naplnění prostoru pro nahrávání automaticky vymazávaly nejstarší nahrávky. Toto nastavení se nepoužije, pokud je nastaven prostor pro nahrávání na Bez omezení.
- (8) Prostor pro nahrávání: Můžete si přednastavit prostor pro nahrávky (10GB, 20GB, 50GB, 100GB, 200GB, 500GB nebo Bez omezení)
- (9) Zpoždění šetřiče obrazovky: Můžete si nastavit, po jak dlouhém čase nečinnosti se spustí šetřič obrazovky (Vypnuto, 5, 10, 15 minut).
- (10) Délka zobrazení info pásu: Zde nastavíte, jak dlouho zůstane na obrazovce informační okno, např. při přepínání kanálů (2, 5, 10 a 15 sekund).

( )

#### Nastavení systému

- 1 Pomocí ŠIPEK ▲/▼ zvolte Nastavení systému v menu Nastavení a potvrďte tlačítkem OK.
- 2 ŠIPKAMI ▲/▼ vyberte nastavení, které chcete změnit a stiskněte tlačítko OK. Můžete vybírat z těchto možností:
  - (1) Restart přijímače: Po stisknutí tlačítka OK se přijímač restartuje.

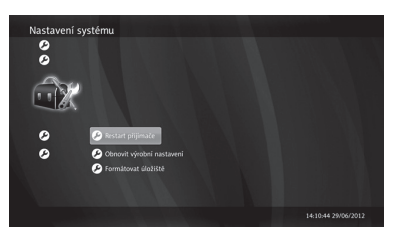

- (2) Obnovit výrobní nastavení: Po zadání PIN se přijímač vrátí k původním továrním nastavením.
- (3) Formátovat úložiště: Zformátuje harddisk (podle modelu).

#### Systémové informace

- Pomocí ŠIPEK ▲/▼ zvolte Systémové informace v menu Nastavení a potvrďte tlačítkem OK.
- 2 ŠIPKAMI ▲/▼ vyberte nastavení, které chcete změnit a stiskněte tlačítko OK. Můžete vybírat z těchto možností:
  - Stav připojení: Zde si můžete zkontrolovat stav připojení Ethernetu, DNS1 a DNS2.

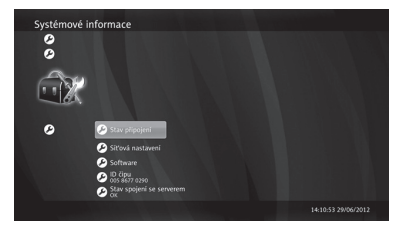

- (2) Síťová nastavení: Můžete si zvolit Typ připojení: Auto (DCHP), které automaticky přiřadí IP adresu (doporučujeme), nebo Manuální (Statické) - ČÍSELNÝMI tlačítky zadejte IP adresu, Masku sítě, Bránu, DNS1 a DNS2.
- (3) Software: Zde si můžete zkontrolovat Verzi softwaru a nastavit Aktualizaci softwaru přijímače (Automatické načtení, Automatická instalace, Status).

( )

(4) **ID čipu** 

( )

(5) Stav spojení se serverem

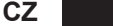

 $( \blacklozenge )$ 

## Funkce nahrávání (PVR)

Během nahrávání nikdy neodpojujte přijímač ze zásuvky, mohlo by tak dojít k poškození paměťového média. Přijímač vypněte tlačítkem Power na dálkovém ovladači.

#### Okamžité nahrávání

1 Okamžité nahrávání právě sledovaného pořadu spustíte stisknutím tlačítka Rec •.

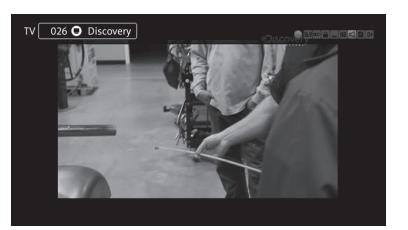

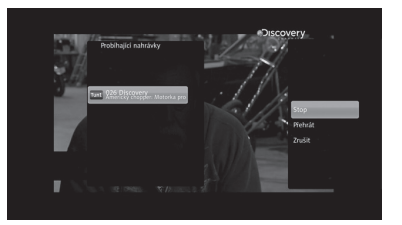

- 2 Okamžité nahrávání zastavíte stisknutím tlačítka STOP ■. Zobrazí se seznam právě probíhajících nahrávání.
- 3 Vyberte kanál, který se nahrává a potvrďte tlačítkem OK. Máte na výběr tyto možnosti:
  - (1) Stop: Zastaví probíhající nahrávání.
  - (2) Přehrát: Spustí se přehrávání nahrávky od začátku.
  - (3) Zrušit: Zavře se okno na pravé straně obrazovky.

#### Nahrávání přes EPG

( )

- Při sledování televizního pořadu v reálném čase zobrazte EPG stisknutím tlačítka EPG na dálkovém ovládání.
- 2 Pomocí ŠIPEK označte v EPG pořad, který chcete nahrát a stiskněte OK. Můžete vybírat z těchto možností:

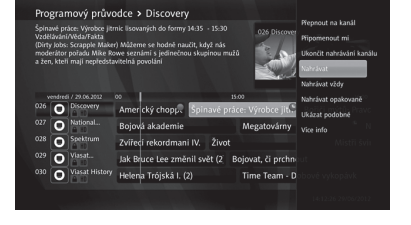

 $( \blacklozenge )$ 

- Přepnout na kanál: Přepne se na vybraný kanál.
- (2) Připomenout mi: Nastavte si připomínku o začátku pořadu.

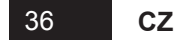
(3) Nahrát/Ukončit nahrávání: Nastavte nahrávání vybraného pořadu. U pořadu, který se bude nahrávat, se zobrazí červená ikona hodin. U pořadu, který se právě nahrává, se zobrazuje červená ikona nahrávání.

 $(\mathbf{O})$ 

- (4) Nahrávat vždy: Nastaví nahrávání podle názvu.
- (5) Nahrávat opakovaně: Nastaví nahrávání ve stejnou dobu každý den, týden, o víkendech nebo v pracovních dnech.
- (6) Ukázat podobné: Najde v EPG podobné pořady.
- (7) Více informací: Zobrazí více informací o vybraném pořadu na pravé straně obrazovky.

۲

### Přehrávání

( )

Pro přehrávání můžete použít následující tlačítka:

- (1) **PVR**: Zobrazí se seznam dokončených nahrávání.
- (2) Play/Pause ▶/II: Spustí/pozastaví nahrávání.
- (3) STOP : Zastaví přehrávání.
- (4) REW ◀: Přetočí nahrávku zpět.
- (5) **FF ▶**: Posune nahrávku dopředu.

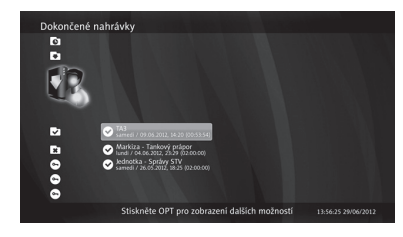

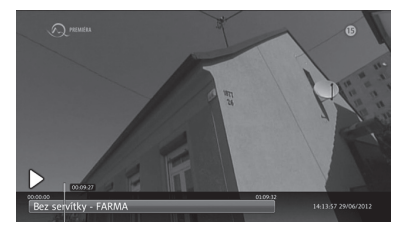

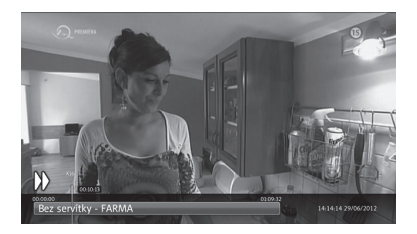

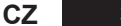

### Řešení problémů

## Řešení problémů

| Problém                                                            | Řešení                                                                                                    |
|--------------------------------------------------------------------|----------------------------------------------------------------------------------------------------|
| Na předním panelu nic nesvítí, přijímač je bez elektrického proudu | Zkontrolujte, zda je kabel napájení na obou stranách správně zasunutý.                                                               |
| Žádný obraz                                                        | Zkontrolujte, zda je kabel antény a video kabel na obou stranách správně zasunutý.                                                   |
|                                                                    | Zkontrolujte, zda máte na Vašem televizním<br>přijímači vybraný správný zdroj signálu<br>a správně nastavený kanál nebo video vstup. |
| Nízká kvalita obrazu                                               | Zkontrolujte kvalitu signálu.                                                                                                    |
| Žádný zvuk                                                         | Zkontrolujte, zda je audio kabel na obou stranách správně zasunutý.                                                                  |
|                                                                    | Zkontrolujte hlasitost televizního<br>i kabelového přijímače.                                                                        |
|                                                                    | Zkontrolujte, zda na televizním nebo<br>kabelovém přijímači není vypnutý zvuk<br>(Mute).                                             |
| Dálkové ovládání nefunguje nebo nefunguje                          | Miřte dálkové ovládání přímo na přijímač.                                                                                            |
| spravne                                                            | Zkontrolujte nebo vyměňte baterie<br>v dálkovém ovládání.                                                                            |
|                                                                    | Zkontrolujte, zda něco neblokuje přední<br>panel.                                                                                    |
| Žádný nebo slabý signál                                            | Zkontrolujte, zda je karta vhodná pro příjem<br>vybraného signálu.                                                                   |
|                                                                    | Zkontrolujte zapojení účastnického kabelu.                                                                                           |
|                                                                    | V případě, že problém přetrvává, kontaktujte<br>zákaznickou linku Vašeho poskytovatele<br>kabelové televize.                         |
| Není vložená karta                                                 | Zkontrolujte, zda je dekódovací karta zasunuta správně (čipem dolů a dovnitř).                                                       |
| Nesprávná karta                                                    | Zasuňte správnou dekódovací kartu. Kartu vytáhněte a znovu zasuňte.                                                                  |

۲

۲

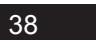

۲

CZ

| Tuner a kanál    |                                         |                                                      |
|------------------|-----------------------------------------|------------------------------------------------------|
|                  | Frekvenčný rozsah                       | 47~870 MHz                                           |
|                  | Vstupní konektor / průchozí vstup       | IEC 169-2 samice (RF IN) / IEC 169-2 samec (RF OUT   |
|                  | IF frekvence                            | 36.125 MHz                                           |
| DVB-C            | FEC Mode Rate                           | 1/2, 2/3, 3/4, 5/6, 7/8                              |
|                  | Demodulace                              | QAM                                                  |
|                  | Constellation                           | 16, 32, 64, 128 and 256 QAM                          |
|                  | QAM System Clock                        | 28.92 MHz                                            |
| Přívod elektrick | ké energie                              |                                                      |
|                  | Vstupní napětí                          | Adaptér, DC 12V 2A                                   |
|                  | Spotřeba                                | Max. 18W                                             |
| Spo              | třeba v pohotovostním režimu (stand-by) | Méně než 1W                                          |
| MPEG Transpo     | rt Stream A/V dekódování                |                                                      |
|                  | Transport stream                        | MPEG-2 ISO/IEC 13818-1                               |
|                  | Profile Level                           | MPEG-2 MP@ML<br>MPEG-2 MP@HL, MPEG-4 AVC/H.264 HP@L4 |
|                  | Formát obrazu                           | 4:3, 16:9                                            |
|                  | Rozlišení                               | 1080i, 720p, 576p                                    |
|                  | Audio dekódování                        | MPEG-1, Musicam Layers 1 & 2, AC-3                   |
|                  | Audio mód                               | Mono, Stereo                                         |
|                  | Vzorkovací frekvence                    | 32, 44.1 & 48 kHz                                    |
| Hlavní systém    |                                         |                                                      |
|                  | Hlavní procesor                         | ST40 CPU core : 450 MHz                              |
|                  | Flash Memory                            | 64 MByte                                             |
|                  | DDR2                                    | DDR2 1Gbits x 2 (256 MByte)                          |
|                  | EEPROM                                  | 8 KByte                                              |
| Audio/video a r  | ozhraní                                 |                                                      |
|                  | Digitální výstup (HD)                   | HDMI                                                 |
|                  | AV                                      | DIN to SCART                                         |
|                  | Digitální audio výstup                  | Digital Audio Bitstream output (S/PDIF OPTICAL)      |
|                  | USB port                                | USB 2.0 x 1                                          |
|                  | Síť                                     | Fast Ethernet (10/100)                               |
| Systém podmír    | něného přístupu                         |                                                      |
|                  | Smart Card                              | 1 Smart Card Reader                                  |

## Technická specifikace

CZ

### Technická specifikace

| Příslušenství        |                   |
|----------------------|-------------------|
| Uživatelská příručka | ano               |
| Dálkové ovládání     | IR (Freq:38KHz)   |
| Baterie              | 2x1.5 V AAA       |
| HDMI kabel           | 1,5 m             |
| DIN - SCART kabel    | 1,5 m (volitelný) |
| Fyzické vlastnosti   |                   |
| Rozměry (Š x V x H)  | 180 x 33 x 132 mm |
| Hmotnost             | 1 kg              |
| Provozní teplota     | 0~50°C            |
| Skladovací teplota   | -10~+60°C         |
|                      |                   |

40 CZ

( )

## Správná likvidace tohoto produktu (Likvidace elektrického a elektronického zařízení)

(Platí pro Evropskou unii a další evropské státy se separovaným sběrem odpadu)

Toto označení na výrobku nebo v dokumentaci znamená, že výrobek je po skončení životnosti zakázáno likvidovat jako běžný komunální odpad.

Možným negativním dopadům na životní prostředí nebo lidské zdraví způsobeným nekontrolovanou likvidací zabráníte oddělením výrobku od ostatních typů odpadu a jejich zodpovědnou recyklací za účelem udržitelného využívání druhotných surovin.

Uživatelé - domácnosti by si měli od prodejce, od kterého produkt zakoupili, nebo na příslušném obecním či městském úřadě vyžádat informace, kde a jak mohou tento výrobek odevzdat k bezpečné ekologické recyklaci.

Podnikoví uživatelé by měli kontaktovat dodavatele a zkontrolovat všechny podmínky kupní smlouvy. Tento výrobek nesmí být likvidován spolu s ostatním průmyslovým odpadem.

( )

v1-07-2012

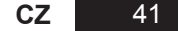

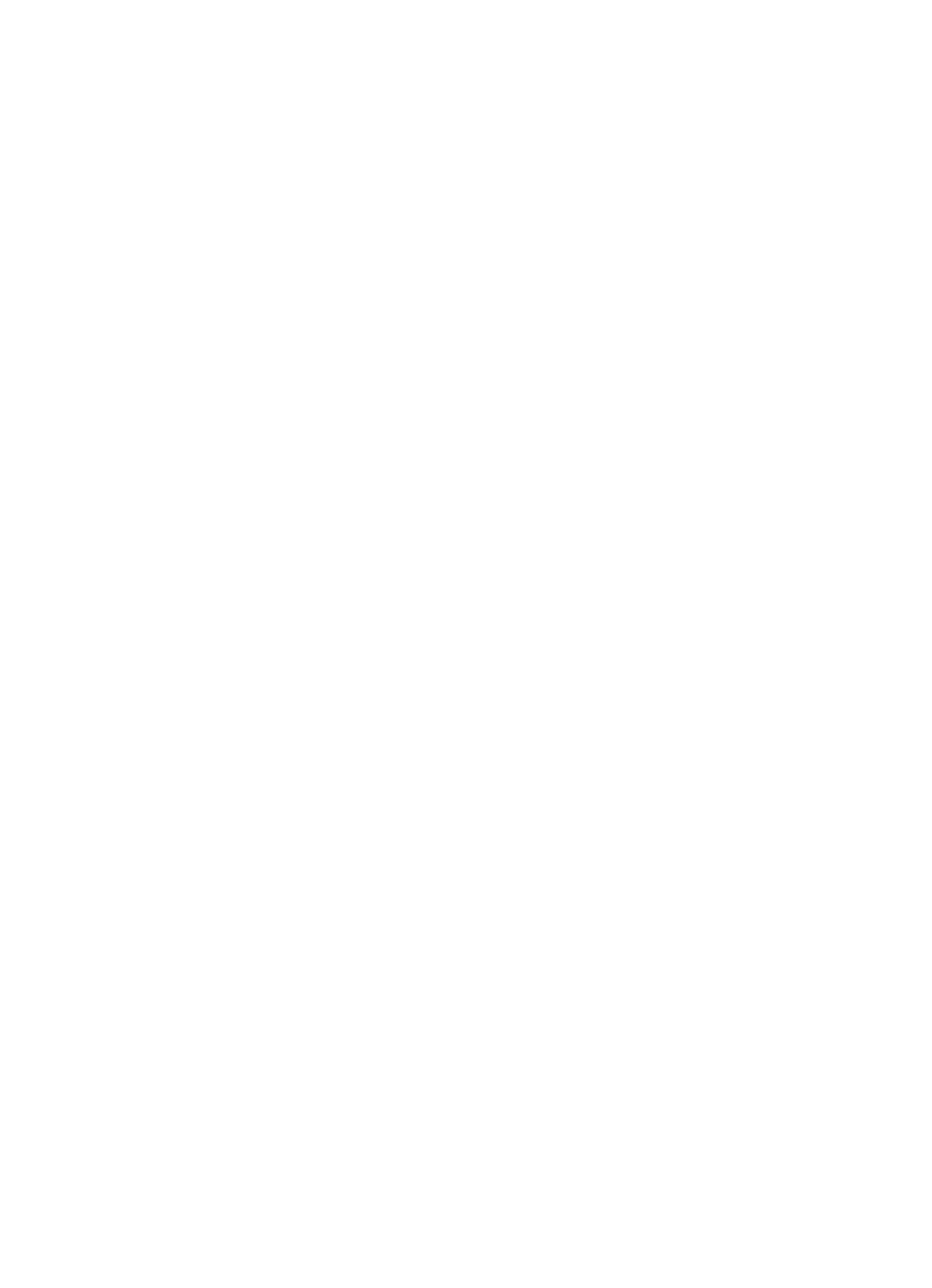

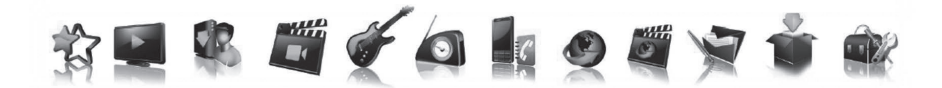

۲

# Užívateľská príručka SK

۲

## Intek HD-C63CX

۲

SK

43

| $\mathbf{\Psi}$ |
|-----------------|
|-----------------|

### Obsah

## Obsah

| Bezpečnostné inštrukcie              | 46 |
|--------------------------------------|----|
| Úvodom                               | 48 |
| Hlavné funkcie digitálneho prijímača | 48 |
| Príslušenstvo                        | 48 |
| Popis technickej výbavy              | 49 |
| Predný / zadný panel                 | 49 |
| Diaľkové ovládanie                   | 50 |
| Schéma zapojenia                     | 52 |
| Umiestnenie prijímača                | 52 |
| Pripojenie prijímača k TV            | 53 |
| Pripojenie digitálneho audio systému | 53 |
| Pripojenie tuneru analógovej TV      | 53 |
| Prvé zapnutie a ovládanie prijímača  | 54 |
| Základné informácie o menu           | 54 |
| Prvé zapnutie                        | 54 |
| Základné ovládacie prvky             | 55 |
| Prepínanie kanálov                   | 55 |
| Ovládanie hlasitosti                 | 55 |
| Informačné okno                      | 56 |
| Teletext                             | 56 |
| Výber jazyka zvuku                   | 57 |
| Výber jazyka titulkov                | 57 |
| Sprievodca programami (EPG)          | 57 |
| Prehľad hlavného menu                | 59 |
| Sprievodca hlavným menu              | 61 |
| Obľúbené                             | 61 |
| TV                                   | 62 |
| Sprievodca programami                | 62 |
| Vyhľadávanie                         | 62 |
| Pripomienky                          | 62 |
| TV zoznam                            | 62 |

SK

۲

| Nahráv          | 'ky                                                      | 63 |
|-----------------|----------------------------------------------------------|----|
|                 | Naplánované nahrávky                                     | 63 |
|                 | Prebiehajúce nahrávky                                    | 63 |
|                 | Dokončené nahrávky                                       | 64 |
|                 | Nedokončené nahrávky                                     | 65 |
|                 | Nastavenie nahrávania                                    | 65 |
|                 | Nastavenie nahrávania podľa názvu                        |    |
|                 | Úprava nahrávania podľa názvu                            | 67 |
|                 | Vytvorenie nového priečinka                              | 67 |
|                 | Úprava nového priečinka                                  | 67 |
| Rádiá .         |                                                          | 68 |
| VOD, li         | nternetové rádiá, DLNA, Facebook, Prehľad správ, Doplnky |    |
| USB             |                                                          | 69 |
| Rodičo          | vský zámok                                               | 69 |
|                 | Vekové obmedzenie                                        | 69 |
|                 | Zmena PIN                                                | 70 |
|                 | Zámok kanálu                                             | 70 |
| Kódova          | ací systém Conax                                         | 71 |
| Nastav          | enia                                                     | 71 |
|                 | Vyhľadávanie kanálov                                     | 71 |
|                 | Info o kanáli                                            | 72 |
|                 | Časové pásmo                                             | 72 |
|                 | Nastavenia A/V výstupov                                  | 72 |
|                 | Jazyky                                                   | 73 |
|                 | Užívateľské rozhranie                                    | 74 |
|                 | Nastavenia systému                                       | 75 |
|                 | Systémové informácie                                     | 75 |
| Funkcia nahráv  | vania (PVR)                                              | 76 |
| Okamž           | ité nahrávanie                                           | 76 |
| Nahráv          | anie cez Sprievodcu programami (EPG)                     | 76 |
| Prehráv         | vanie                                                    | 77 |
| Řiešenie problé | émov                                                     |    |
| Technická špec  | ifikácia                                                 |    |
|                 |                                                          |    |

۲

۲

Bezpečnostné inštrukcie

### Bezpečnostné inštrukcie

Tento produkt spĺňa medzinárodné bezpečnostné štandardy. Pred uvedením prijímača do prevádzky si prečítajte všetky bezpečnostné inštrukcie a návody. Túto užívateľskú príručku uschovajte. Informácie v tejto užívateľskej príručke sa môžu meniť bez predchádzajúceho upozornenia.

( )

#### Hlavný zdroj elektrickej energie

#### AC 90~250 V~, 50/60 Hz

Nepripájajte prijímač k inému zdroju elektrickej energie, ako je uvedené na štítku. Ak si nie ste istí typom elektrickej energie dodávanej do Vašej domácnosti, poraďte sa s Vašim dodávateľom elektrickej energie. Skôr ako začnete s inštaláciou alebo údržbou prijímača, odpojte ho od zdroja elektrickej energie.

#### **Preťaženie**

Nepreťažujte zásuvku, predlžovačku alebo adaptér, preťaženie môže spôsobiť požiar alebo elektrický šok.

#### Tekutiny

Prijímač nesmie byť vystavený pôsobeniu tekutín. Na prijímač neumiestňujte predmety naplnené vodou (napr. vázy).

#### Čistenie

( )

Pred každým čistením prijímač odpojte od zdroja elektrickej energie. K čisteniu používajte handričku mierne navlhčenú vodou. Nepoužívajte čistiace prostriedky.

( )

#### Ventilácia

Nezakrývajte ventilačné otvory prijímača. Neumiestňujte prijímač na mäkké časti nábytku alebo na koberec. Nevystavujte prijímač priamemu slnečnému žiareniu, neumiestňujte ho do blízkosti tepelného zdroja (např. kúrenia). Neumiestňujte na prijímač ďalšie prístroje.

#### Príslušenstvo

Používajte iba príslušenstvo odporúčané výrobcom prijímača, inak môže dôjsť k jeho ohrozeniu či poškodeniu.

#### Pripojenie k TV

Skôr ako pripojíte alebo odpojíte kábel antény, odpojte prijímač zo zásuvky. Ak tak neurobíte, môže dôjsť k poškodeniu televízneho prijímača.

#### Umiestnenie

Prijímač umiestnite vo vnútri, aby nebol vystavený blesku, dažďu alebo slnečnému žiareniu. Neumiestňujte prijímač do blízkosti zdrojov tepla, napr. radiátorov, ohrievačov, rúr alebo iných prístrojov, ktoré produkujú teplo (vrátane zosilňovača).

#### Búrka alebo mimo prevádzky

Počas búrky alebo ak prijímač dlhšiu dobu nepoužívate, prijímač odpojte zo zásuvky a vytiahnite kábel antény.

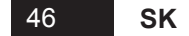

#### Opravy

( )

Nepokúšajte sa opraviť prijímač sami, otvorením či odstránením ochranného krytu sa môžete vystaviť nebezpečnému vysokému napätiu alebo inému nebezpečenstvu. Všetky opravy prenechajte kvalifikovaným osobám.

۲

Tento prijímač je chránený proti kopírovaniu technológie patentmi a ďalšími právami intelektuálneho vlastníctva Rovi Corporation. Reverzné inžinierstvo a rozloženie prijímača je zakázané.

Pokiaľ je prijímač v prevádzke, neodpojujte ho zo zásuvky. Prijímač vypnite stlačením tlačidla napájanie (Power) na Vašom diaľkovom ovládači.

۲

SK

#### Úvodom

### Úvodom

### Hlavné funkcie digitálneho prijímača

- HD káblový prijímač
- DVB-C, IP a DVB-C/IP hybridný prijímač
- Dekódovanie MPEG signálov: MPEG-2 (MP@ML), MPEG-2 (MP@HL), MPEG4 AVC/H.264, HP@L4
- Prívetivé, príťažlivé, ergonomicky prepracované a zároveň mimoriadne rýchle grafické užívateľské rozhranie

 $( \blacklozenge )$ 

۲

- Viacjazyčná podpora menu
- Podpora teletextu a titulkov
- Jednoduché nastavenie obľúbených kanálov a rodičovského zámku
- Možnosť návratu k naposledy sledovanému kanálu
- Elektronický programový sprievodca (EPG Electronic Program Guide)
- Nahrávanie na pamäťové médiá cez USB 2.0
- Digitálne audio/video cez HDMI
- Digitálne audio cez optický S/PDIF výstup
- Podpora VOD (Video On Demand)
- Softwarová platforma CubiTV od spol. Cubiware
- Automatická aktualizácia softwaru
- Ethernet

( )

Zabudovaná čítačka dekódovacej karty Conax pre prístup k plateným službám.

۲

### Príslušenstvo

- Užívateľská príručka
- Diaľkové ovládanie
- 2 batérie AAA
- HDMI kábel
- DIN SCART kábel (môže sa líšiť podľa operátora)

#### 48 SK

( )

### Popis technickej výbavy

( )

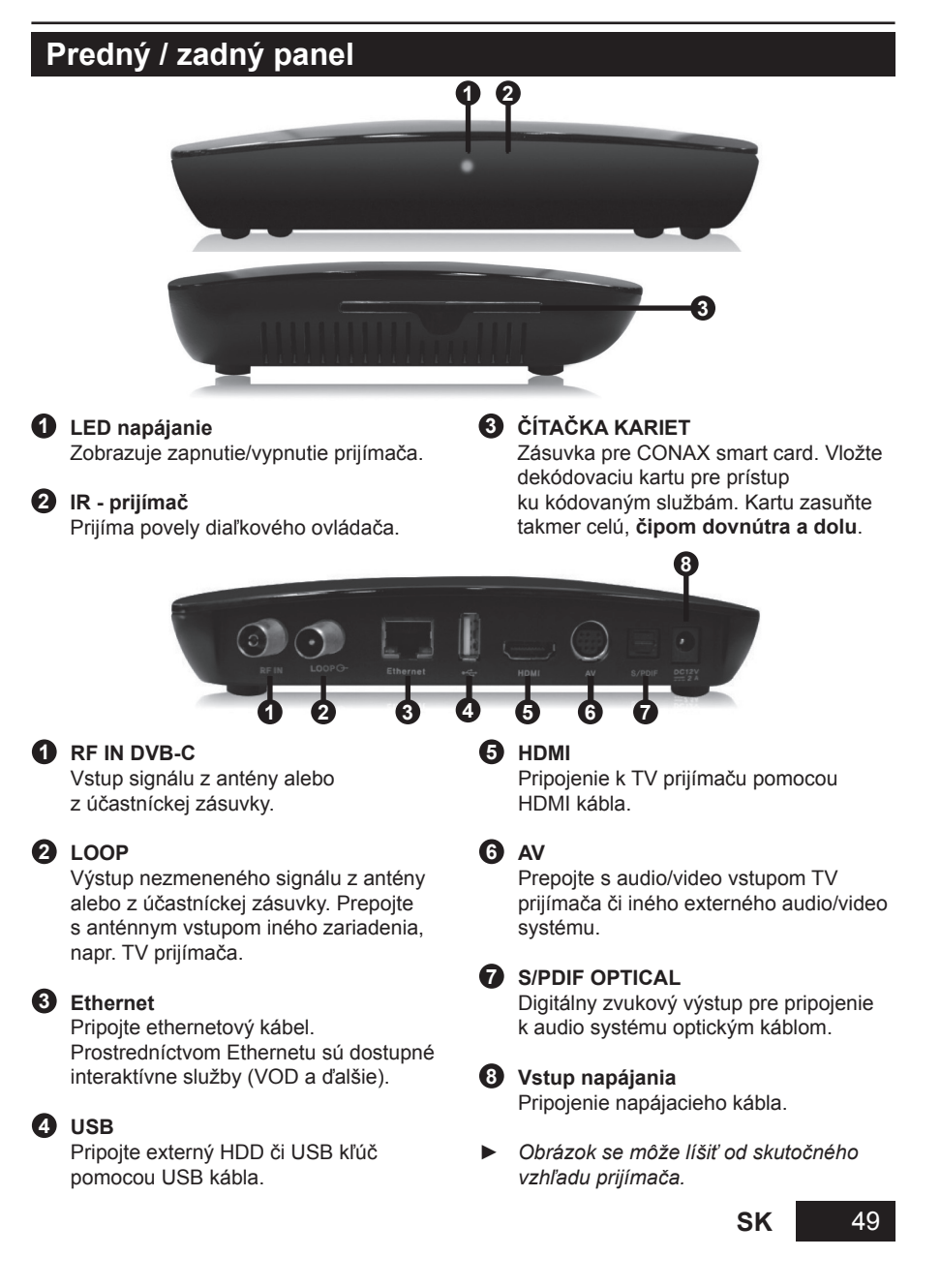

۲

Popis technickej výbavy

### Diaľkové ovládanie

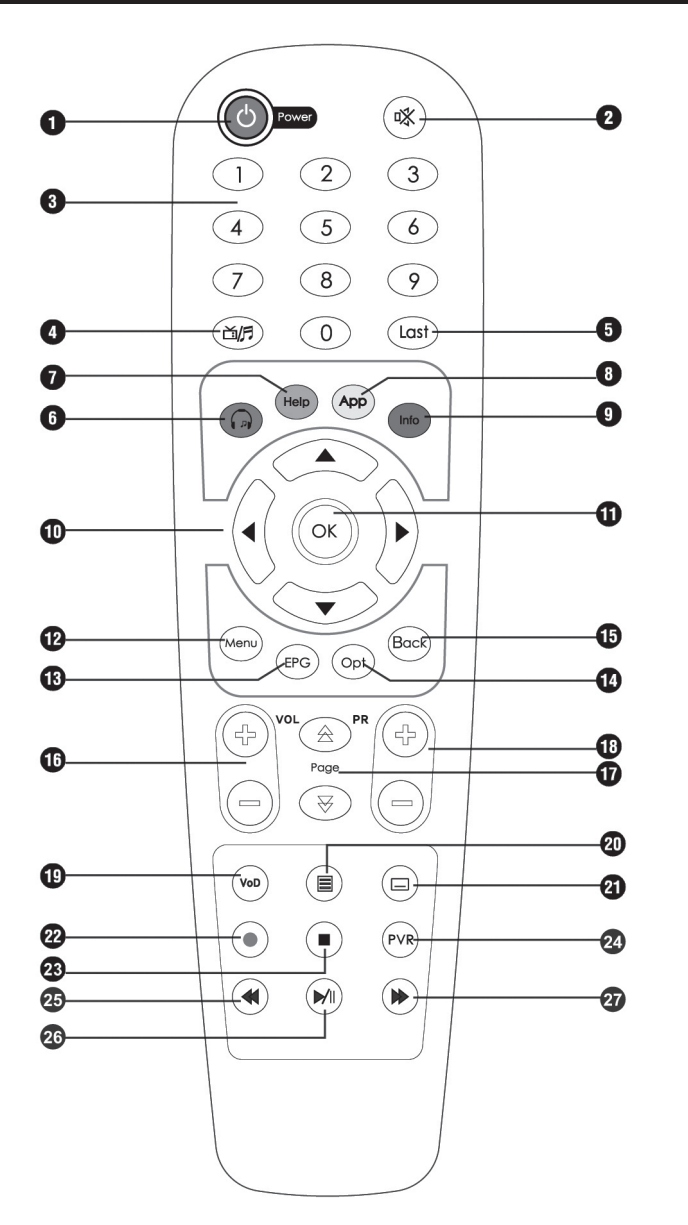

SK

#### Popis technickej výbavy

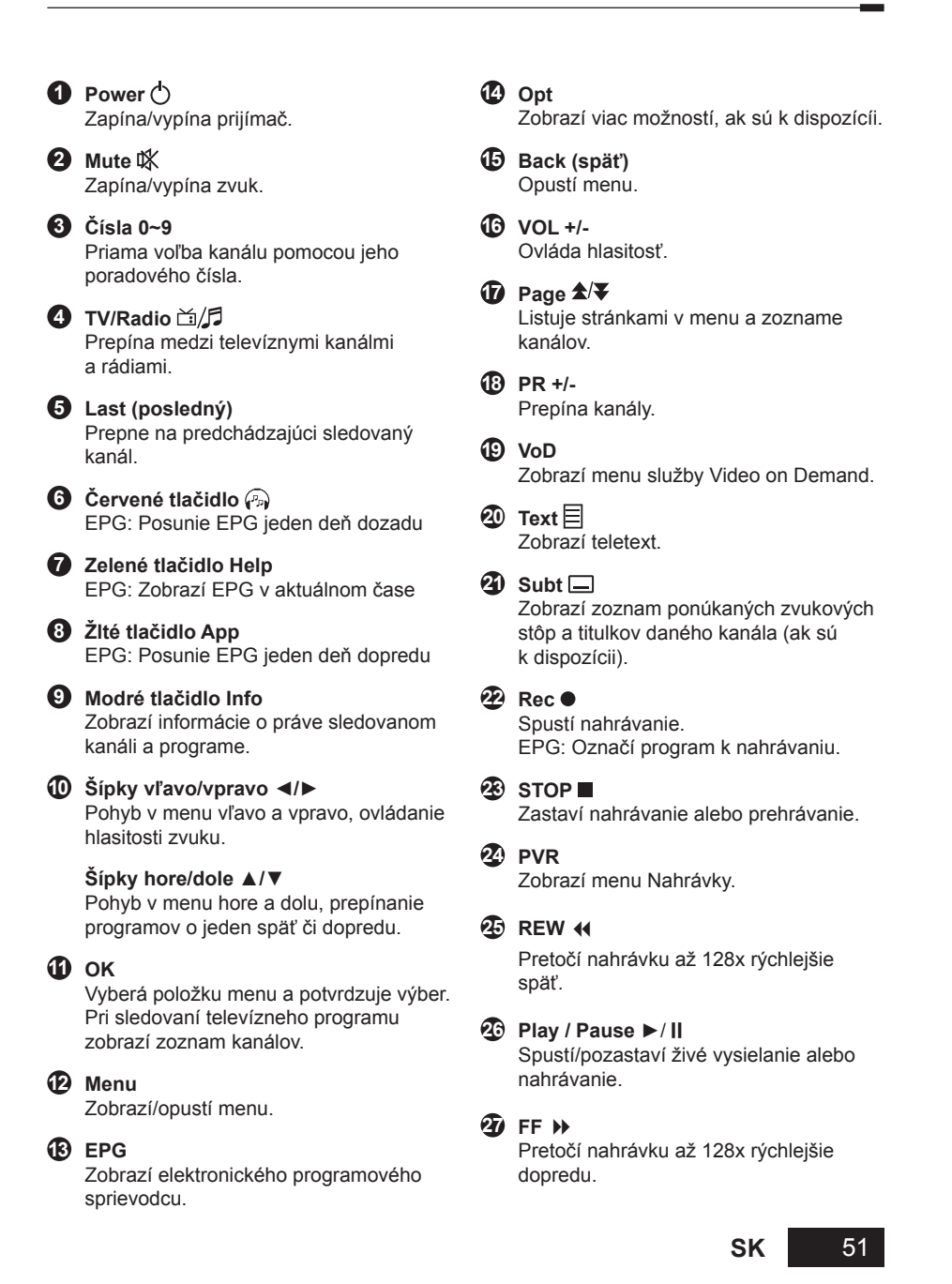

( )

### Schéma zapojenia

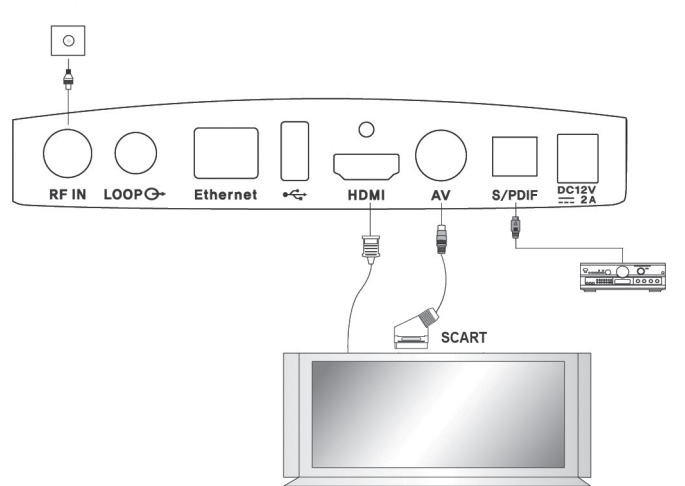

۲

Pre zaistenie čo najkvalitnejšího obrazu a zväčšení zážitku zo sledovania Vám odporúčame použiť digitálne prepojenie TV a prijímača cez HDMI.

۲

### Umiestnenie prijímača

( )

- Prijímač umiestnite do vodorovnej pozície.
- Na prijímač neumiestňujte ťažké predmety (napr. televízor)
- Neumiestňujte prijímač na:
  - vibrujúce miesta,
    - priame slnečné svetlo,
    - vlhké miesta,
    - miesta s vysokou alebo nízkou teplotou
    - a na nevetrané miesta.

52 SK

### Pripojenie prijímača k TV

Máte dve možnosti pripojenia káblového prijímača k televíznemu prijímaču:

1 HDMI - Zapojte HDMI kábel do zásuvky označenej HDMI na zadnej strane káblového prijímača a jeho druhý koniec do HDMI vstupu Vašej TV.

( )

**2** AV - SCART - prepojte AV zásuvku na zadnej strane káblového prijímača so SCART zásuvkou televízneho prijímača.

### Pripojenie digitálneho audio systému

Optickým káblom prepojte S/PDIF OPTICAL zásuvku na zadnej strane káblového prijímača so S/PDIF INPUT OPTICAL zásuvkou Vášho digitálneho audio systému.

### Pripojenie tuneru analógovej TV

( )

Koaxiálnym káblom prepojte výstupnú zásuvku označenú LOOP ku RF vstupu Vášho analogóvého TV prijímača. S prijímačom v pohotovostnom režime (stand-by) môžete naladiť a sledovať analógové kanály.

۲

Prvé zapnutie a ovládanie prijímača

### Prvé zapnutie a ovládanie prijímača

### Základné informácie o menu

Menu sa skladá z týchto položiek:

- ► Obľúbené ► TV ► Nahrávky ► Rádiá
- ► VOD ► Internetové rádiá ► Prehľad správ ► DLNA ► Facebook ► DopInky

۲

► USB ► Rodičovský zámok ► Kódovací systém Conax ► Nastavenia

(položky sa môžu líšiť podľa operátora)

- Položky menu môžete vyberať pomocou ŠÍPOK ◄/►.
- 2 Položky v jednotlivých menu môžete vyberať ŠÍPKAMI ▲/▼ a stlačením tlačidla OK.
- 3 Vykonané zmeny uložíte stlačením tlačidla OK.
- 4 Ak sa chcete vrátiť k predchádzajúcemu menu bez uloženia vykonaných zmien, vyberte ŠÍPKAMI Zrušiť nebo stlačte ŠÍPKU DOĽAVA ◄.
- 5 Ak chcete opustiť menu, stlačte znova tlačidlo MENU alebo Back.
- 6 Keď sa vrátite do menu, zobrazí sa rovnaké miesto, ktoré ste navštívili naposledy. Počas zobrazenia menu môžete počuť zvuk pôvodne sledovaného kanálu.

( )

### Prvé zapnutie

( )

Po zapojení všetkých zariadení vložte dekódovaciu kartu **čipom dovnútra a dolu**. Kartu takmer úplne zasuňte. Zapnite prijímač tlačidlom **Power** na diaľkovom ovládači.

Keď prvýkrát zapnete prijímač, je nutné vykonať počiatočné nastavenia. Potom bude prijímač pripravený k používaniu.

- 1 Pomocou ŠÍPOK </ > vyberte jazyk.
- 2 Vyberte Typ tunera a Štandard vyhľadávania (DVB-C).
- 3 Vyberte Spôsob vyhľadávania kanálov (Automaticky/Manuálne).
- 4 Potvrďte výberom tlačidla Chod"! a stlačte OK. Zobrazí sa menu vybraného vyhľadávania.
- 5 Manuálne vyhľadávanie: Upravte nastavenia pomocou ŠÍPOK ▲/▼ a ◄/► a ČÍSLIC 0~9. Jednotlivé hodnoty by ste mali získať od Vášho káblového operátora. Vyberte Štart

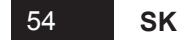

a stlačením tlačidla **OK** spustíte vyhľadávanie programov. (Ak ste zvolili **Automatické** vyhľadávanie, tento krok nie je potrebný)

6 Po ukončení vyhľadávania sa zobrazí výsledok. Vyberte *Uložiť* a stlačením tlačidla **OK** uložte všetky nájdené kanály.

 $(\mathbf{\Phi})$ 

7 Stlačením tlačidla **MENU** opustíte menu vyhľadávania kanálov.

\* Ak ste nezadali správny typ tuneru, musíte sa vrátiť k továrnemu nastaveniu prijímača.

### Základné ovládacie prvky

Táto kapitola Vás prevedie funkciami káblového prijímača.

### Prepínanie kanálov

( )

Máte tri možnosti, ako prepnúť práve sledovaný kanál na iný:

- 1 Stlačte ŠÍPKU ▲/▼ alebo tlačidlá PR +/- na diaľkovom ovládaní.
- 2 Ak znáte poradové číslo kanálu, ktorý chcete sledovať, zadajte ho pomocou ČÍSELNÝCH tlačidiel.
- 3 Tlačidlom OK zobrazte zoznam kanálov. Kanál vyberte pomocou ŠÍPOK ▲/▼ a stlačte OK. Ak je v zozname veľa kanálov, môžete v ňom listovať po stránkach pomocou tlačidiel PAGE ★/▼. Ďalším stlačením tlačidla OK vypnete zoznam kanálov.

B. B. B. V. Palva
B. B. B. V. Palva
B. B. B. V. Palva
B. B. Standing
B. B. Standing
B. B. Standing
B. B. Standing
B. B. Standing
B. B. Standing
B. B. Standing
B. Standing
B. Standing
B. Standing
B. Standing
B. Standing
B. Standing
B. Standing
B. Standing
B. Standing
B. Standing
B. Standing
B. Standing
B. Standing
B. Standing
B. Standing
B. Standing
B. Standing
B. Standing
B. Standing
B. Standing
B. Standing
B. Standing
B. Standing
B. Standing
B. Standing
B. Standing
B. Standing
B. Standing
B. Standing
B. Standing
B. Standing
B. Standing
B. Standing
B. Standing
B. Standing
B. Standing
B. Standing
B. Standing
B. Standing
B. Standing
B. Standing
B. Standing
B. Standing
B. Standing
B. Standing
B. Standing
B. Standing
B. Standing
B. Standing
B. Standing
B. Standing
B. Standing
B. Standing
B. Standing
B. Standing
B. Standing
B. Standing
B. Standing
B. Standing
B. Standing
B. Standing
B. Standing
B. Standing
B. Standing
B. Standing
B. Standing
B. Standing
B. Standing
B. Standing
B. Standing
B. Standing
B. Standing
B. Standing
B. Standing
B. Standing
B. Standing
B. Standing
B. Standing
B. Standing
B. Standing
B. Standing
B. Standing
B. Standing
B. Standing
B. Standing
B.

Tlačidlom **Last** sa vrátite k poslednému sledovanému kanálu.

Medzi televíznymi kanálmi a rádiami môžete prepínať pomocou tlačidla TV/RADIO 🖄 / 🗊.

### Ovládanie hlasitosti

- Hlasitosť zvuku zmeníte stlačením tlačidla VOL +/- alebo ŠÍPKAMI ◄/► na diaľkovom ovládaní.
- 2 Ak chcete zvuk vypnúť, stlačte tlačidlo MUTE IX. Ďalším stlačením tlačidla MUTE IX alebo tlačidlom VOL +/- zvuk opäť zapnete.

( )

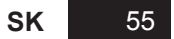

Prvé zapnutie a ovládanie prijímača

### Informačné okno

Po každom prepnutí kanálu sa na stanovený čas zobrazí informačné okno, ktoré obsahuje informácie o sledovanom kanáli a programe. Dobu zobrazenia okna si môžete nastaviť v menu: *Nastavenia > Užívateľské rozhranie > Dĺžka zobrazenia info pásu* 

Informačné okno zobrazíte taktiež stlačením tlačidla Info.

- Názov vybraného zoznamu kanálov
- 2 Poradové číslo kanálu a jeho názov
- 3 Názov práve sledovaného programu
- 4 Názov nasledujúceho programu
- 5 Aktuálny čas a dátum
- 6 Ikony (širokouhlý program, audio, zámok, titulky, HD - vysoké rozlíšenie, zvukové stopy, teletext, vekové obmedzenie)

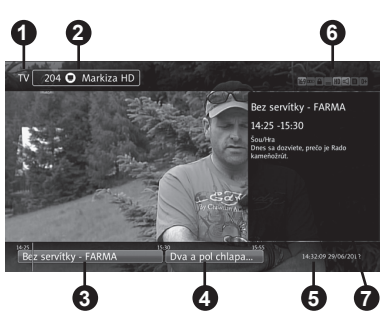

Ďalším stlačením tlačidla Info zobrazíte informácie o práve sledovanom programe (pokiaľ sú tieto informácie k dispozícii)

( )

Informačné okno a podrobné informácie zmiznú stlačením tlačidla Info tretíkrát.

### Teletext

- 2 Klistovaniu teletextom použite ŠÍPKY ▲/▼ alebo zadajte číslo stránky pomocou ČÍSELNÝCH tlačidiel. K listovaniu podstránkami (pokiaľ sú k dispozícii) použite ŠÍPKY ◄/►.
- Prive vettelante 2 333 Prive vettelante 2 333 Prive
- 3 Teletext opustíte opätovným stlačením tlačidla **TELETEXT** . Prvé stlačenie prepne teletext do priehľadného režimu. Druhé stlačenie vypne teletext.

### Výber jazyka zvuku

Pokiaľ je k dispozícii zvuk vo viacerých jazykoch, môžete si zvoliť, v ktorom jazyku chcete zvolený program sledovať.

- Stłačte ČERVENÉ tlačidlo AUDIO (2) a potom tlačidlo OK. Zobrazí sa menu pre výber jazyka zvuku.
- 2 Pomocou ŠÍPOK ▲/▼ vyberte jazyk. Výber potvrďte tlačidlom OK.

### Výber jazyka titulkov

( )

Pokiaľ má práve sledovaný program k dispozícii titulky vo viacerých jazykoch, môžete si zvoliť, v ktorom jazyku ich chcete sledovať.

- Stlačte tlačidlo SUBTITLE a potom tlačidlo OK. Zobrazí sa menu pre výber jazyka titulkov.
- 2 Pomocou ŠÍPOK ▲/▼ vyberte jazyk titulkov a potvrďte stlačením tlačidla OK.

### Sprievodca programami (EPG)

Sprievodca programami súbežne zobrazuje zoznam všetkých práve vysielaných programov jednotlivých kanálov a tiež ďalšie informácie, ako čas začiatku a konca každého programu, podrobné informácie o ňom, program pre nasledujúce hodiny a dni.

Dostupnosť a množstvo týchto informácií závisí na konkrétnom programe, jednotlivých kanáloch i na operátoroch káblovej televízie.

 $( \bullet )$ 

- Stlačte tlačidlo EPG. Ďalším stlačením tlačidla EPG sa zobrazí sprievodca programami iba jedného kanála.
- 2 Vyberte kanál a program, o ktorom chcete vidieť viac informácií.
  - Pomocou ŠÍPOK ▲/▼ vyberte kanál.
     V režime jedného kanála sa ŠÍPKAMI
     ▲/▼ môžete pohybovať po jednotlivých programoch.

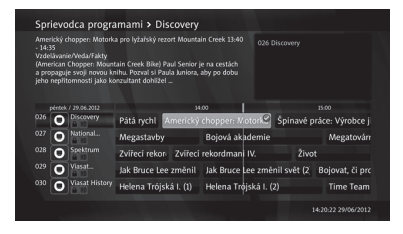

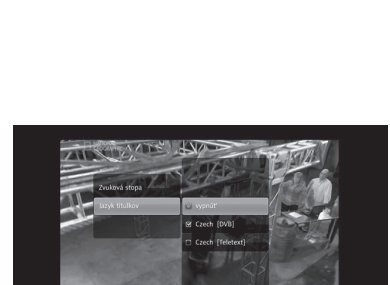

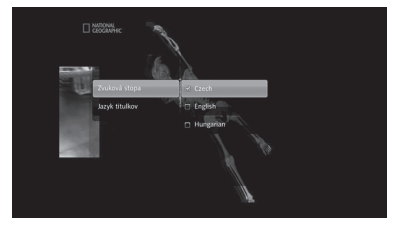

**SK** 57

#### Prvé zapnutie a ovládanie prijímača

 Pomocou ŠÍPOK 
 sa môžete pohybovať po jednotlivých programoch. V režime jedného kanála prepína kanál.

۲

- Tlačidlami PAGE ▲/▼ sa môžete pohybovať po kanáloch (alebo programoch v režime jedného programu) po stránkach.
- Stlačením ŽLTÉHO App tlačidla zobrazíte EPG pre nasledujúci deň.
- Stlačením ZELENÉHO Help tlačidla zobrazíte EPG pre aktuálny čas.
- Programy sa zobrazujú v 60-minutových intervaloch. Tenká modrá zvislá čiara označuje aktuálny čas.
- **3** Pre zobrazení ďalších funkcií stlačte tlačidlo **OPT** alebo **OK**.
  - Prepnúť na kanál: Prepne sa na vybraný kanál.
  - (2) Pripomenúť mi: Nastavte si pripomienku o začiatku programu.
  - (3) **Nahrat'/Ukončit' nahrávanie**: Nastavte nahrávanie vybraného programu.
  - (4) Nahrávať vždy: Nastaví nahrávanie podľa názvu.
  - (5) Nahrávať opakovane: Nastaví nahrávanie v rovnaký čas každý deň, týždeň, počas víkendov alebo v pracovných dňoch.
  - (6) Ukázať podobné: Nájde v EPG podobné programy.
  - (7) Viac info: Zobrazí viac informácií o vybranom programe na pravej strane obrazovky.

۲

4 Sprievodcu programami opustíte stlačením tlačidla BACK.

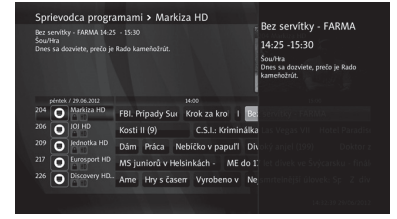

( )

## Prehľad hlavného menu

| Obľúbené                                                             | HDTV                           |                          |
|----------------------------------------------------------------------|--------------------------------|--------------------------|
|                                                                      | TV                             |                          |
|                                                                      | Rádiá                          |                          |
| ти                                                                   | Sprievodca programami          |                          |
|                                                                      | Hľadať                         |                          |
|                                                                      | Pripomienky                    |                          |
|                                                                      | TV zoznam                      |                          |
| Nahrávky                                                             | Nastavené nahrávky             |                          |
|                                                                      | Prebiehajúce nahrávky          |                          |
|                                                                      | Dokončené nahrávky             |                          |
|                                                                      | Nedokončené nahrávky           |                          |
| Rádiá                                                                |                                |                          |
| VOD, Internetové rádiá,<br>DLNA, Facebook,<br>Prehľad správ, Doplnky |                                |                          |
| USB                                                                  |                                |                          |
| Rodičovský zámok                                                     | Vekové obmedzenie              |                          |
|                                                                      | Zmeniť PIN                     |                          |
|                                                                      | Zámok kanálu                   |                          |
| Kódovací systém Conax                                                | Info o kódovacom systéme       |                          |
|                                                                      | Objednané ponuky               |                          |
|                                                                      | Objednané programy             |                          |
|                                                                      | Žetóny                         |                          |
|                                                                      | Správy                         |                          |
|                                                                      | Vekové obmedzenie              |                          |
|                                                                      | Zmeniť PIN kódovacieho systému |                          |
| Nastavenia                                                           | Vyhľadávanie kanálov           | Automatické vyhľadávanie |
|                                                                      |                                | Manuálne vyhľadávanie    |
|                                                                      | Info o kanáli                  |                          |
|                                                                      | Časové pásmo                   |                          |
|                                                                      | Nastavenia A/V výstupov        | Pomer strán TV           |
|                                                                      |                                | Formát obrazu (SCART)    |

#### Prehľad hlavného menu

| Nastavenia (pokr.) | Nastavenia A/V výstupov | Formát obrazu (HDMI)                 |  |  |
|--------------------|-------------------------|--------------------------------------|--|--|
|                    | (рокг.)                 | Digitálny zvuk                       |  |  |
|                    |                         | S/PDIF synchronizácia                |  |  |
|                    |                         | Predvolený jazyk zvuku               |  |  |
|                    |                         | Typ signálu (SCART)                  |  |  |
|                    |                         | TV norma                             |  |  |
|                    |                         | Rozlíšenie obrazu (HDMI)             |  |  |
|                    | Jazyky                  | Jazyk menu                           |  |  |
|                    |                         | Prvý jazyk zvuku                     |  |  |
|                    |                         | Druhý jazyk zvuku                    |  |  |
|                    |                         | Prvý jazyk titulkov                  |  |  |
|                    |                         | Druhý jazyk titulkov                 |  |  |
|                    |                         | Titulky pre sluchovo postihnutých    |  |  |
|                    | Užívateľské rozhranie   | Vzhľad aplikácie                     |  |  |
|                    |                         | Automatický timeshifting             |  |  |
|                    |                         | Číslovanie obľúbených kanálov        |  |  |
|                    |                         | Hodiny na prednom paneli             |  |  |
|                    |                         | Spustenie nahrávania skôr o          |  |  |
|                    |                         | Ukončenie nahrávania neskôr o        |  |  |
|                    |                         | Auto mazanie najstarších<br>nahrávok |  |  |
|                    |                         | Priestor na nahrávanie               |  |  |
|                    |                         | Oneskorenie šetriča obrazovky        |  |  |
|                    |                         | Dĺžka zobrazenia info pásu           |  |  |
|                    | Nastavenia systému      | Reštart prijímača                    |  |  |
|                    |                         | Obnoviť výrobné nastavenia           |  |  |
|                    |                         | Formátovať úložisko                  |  |  |
|                    | Systémové informácie    | Stav pripojenia                      |  |  |
|                    |                         | Sieťové nastavenia                   |  |  |
|                    |                         | Software                             |  |  |
|                    |                         | ID čipu                              |  |  |
|                    |                         | Stav spojenia so serverom            |  |  |

60 SK

Menu sa skladá z týchto položiek:

- ► Obľúbené ► TV ► Nahrávky ► Rádiá
- ► VOD ► Internetové rádiá ► Prehľad správ ► DLNA ► Facebook ► DopInky
- ► USB ► Rodičovský zámok ► Kódovací systém Conax ► Nastavenia

(položky sa môžu líšiť podľa operátora)

1 Menu zobrazíte stlačením tlačidla MENU . Menu sa otvorí na poslednej zobrazenej strane.

(�)

- 2 Pomocou ŠÍPOK ▲/▼ a ◀/► sa môžete v menu pohybovať hore, dolu, doľava a doprava.
- **3** Vybranú položku menu potvrďte tlačidlom **OK**.
- 4 Ak sa chcete vrátit k predchádzajúcemu menu, použijte ŠÍPKU DOĽAVA ◀.
- 5 Ak chcete opustiť zobrazené menu, stlačte tlačidlo **Back** alebo **MENU**.

### Obľúbené

( )

Môžete si zvoliť obľúbené kanály a rozdeliť ich do skupín ľubovoľných názvov.

Pomocou ŠÍPOK ◀/► vyberte *Obľúbené* a tlačidlom **Opt** zobrazte viac možností.

- (1) Pridať nový zoznam: Vytvorí nový zoznam obľúbených kanálov.
- (2) Vymazať zoznam: Vymaže existujúci zoznam obľúbených kanálov. Prednastavené zoznamy (HDTV, TV, Rádio) sa vymazať nedajú.

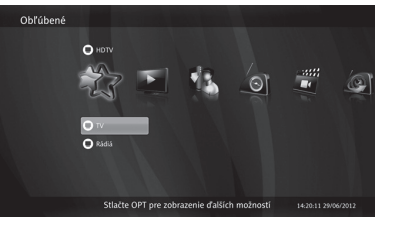

- (3) Premenovať zoznam: Premenuje existujúci zoznam (maximálne 10 písmen)
- (4) Usporiadať zoznam: Tu usporiadate kanály v zozname. Po dokončení usporiadania kanálov stlačte ŠÍPKU DOPRAVA ►, vyberte Uložiť a potvrďte tlačidlom OK.
- (5) Pridat'/Odobrat' kanály: Pridá/odstráni kanály vybraného zoznamu. Po dokončení zmien stlačte ŠÍPKU DOPRAVA ►, vyberte Uložit' a potvrďte tlačidlom OK.

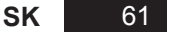

### ΤV

### Sprievodca programami

1 Pomocou ŠÍPOK ▲/▼ vyberte v *TV* menu položku *Sprievodca programami* a potvrďte tlačidlom OK.

( )

2 Zobrazí sa Sprievodca programami (EPG).

### Vyhľadávanie

- Pomocou ŠÍPOK ▲/▼ vyberte v TV menu položku Hľadať. Tlačidlom OK otvoríte klávesnicu.
- 2 Pomocou ŠÍPOK ▲/▼ a ◀/► a tlačidla OK zadajte kľúčové slovo. Potom vyberte Enter a tlačidlom OK spusťte vyhľadávanie.
- **3** Zobrazí sa zoznam kanálov zodpovedajúcich kľúčovému slovu.

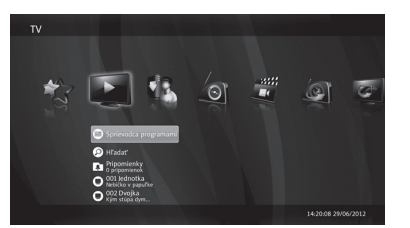

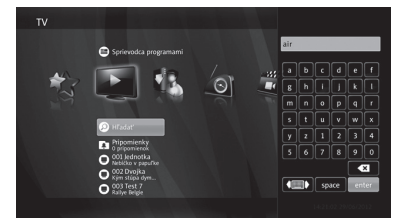

 $( \blacklozenge )$ 

### Pripomienky

( )

Toto menu zobrazuje zoznam všetkých pripomienok.

- 1 Pomocou ŠÍPOK ▲/▼ vyberte v TV menu položku Pripomienky a potvrďte tlačidlom OK.
- 2 Ak je nastavená aspoň jedna pripomienka, zobrazí sa zoznam pripomienok.
- 3 Tlačidlom Opt zobrazte viac možností.
  - (1) Vymazať: Vymaže vybranú pripomienku.
  - (2) Vymazať všetko: Vymaže všetky pripomienky.

### TV zoznam

Táto časť menu zobrazí zoznam všetkých TV kanálov a práve vysielaných programov.

۲

62 SK

### Nahrávky (PVR - Personal Video Recorder)

### Naplánované nahrávky

V tomto menu sa zobrazuje zoznam naplánovaných nahrávaní, ktoré sa spustia v určený čas alebo so začiatkom nastaveného programu.

- Pomocou ŠÍPOK ▲/▼ zvoľte Naplánované nahrávky v menu Nahrávky a potvrďte tlačidlom OK.
- 2 Ak je naplánované aspoň jedno nahrávanie, zobrazí sa zoznam aktívnych nahrávaní.

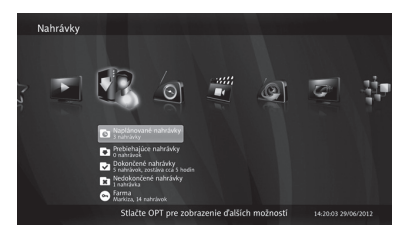

- 3 Tlačidlom Opt v zozname naplánovaných nahrávaní zobrazíte viac možností.
  - (1) Upravit<sup>\*</sup>: Zobrazí ďalšie menu pre zmenu podrobností nastaveného nahrávania (Kanál, Dátum, Čas začiatku, Čas ukončenia, Opakovať). Po dokončení zmien vyberte Uložit<sup>\*</sup> a potvrďte tlačidlom OK.
  - (2) Zamknúť/Odomknúť. Zamyká alebo odomyká vybrané nahrávanie. Zamknuté nahrávanie nie je možné vymazať.
  - (3) Posun: Presunie vybrané nahrávania do iného priečinka.
  - (4) Vymazať súbor: Odstráni naplánované nahrávanie.
  - (5) Vymazať všetky nastavené: Odstráni všetky naplánované nahrávania.

### Prebiehajúce nahrávky

( )

Menu **Prebiehajúce nahrávky** zobrazuje zoznam aktívnych a práve prebiehajúcich nahrávaní.

- Pomocou ŠÍPOK ▲/▼ zvolte Prebiehajúce nahrávky v menu Nahrávky a potvrďte tlačidlom OK.
- 2 Ak práve prebieha nahrávanie, zobrazí sa zoznam práve prebiehajúcich nahrávaní.

| Prebiehajúce nah                | irávky                                                            |                     |
|---------------------------------|-------------------------------------------------------------------|---------------------|
|                                 |                                                                   |                     |
| 0<br>1<br>1<br>1<br>1<br>0<br>0 | Makita - Beo senitoy - FARMA<br>Jenne / - 9103-102, 143 (1010-00) |                     |
|                                 | Stlačte OPT pre zobrazenie ďalších možností                       | 14:22:09 29/06/2012 |

3 Tlačidlom Opt v zozname práve prebiehajúcich nahrávaní zobrazíte viac možností.

( )

(1) Pokračovať: Pokračovať v sledovaní práve nahrávanej nahrávky.

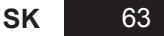

 $( \blacklozenge )$ 

(2) Prehrať od začiatku: Začne prehrávať práve nahrávanú nahrávku od začiatku.

(�)

- (3) Stop: Zastaví nahrávanie. Nahraný súbor nájdete v Dokončených nahrávkach.
- (4) Upravit\*: Zobrazí ďalšie menu pre zmenu podrobností nahrávania (Kanál, Dátum, Čas začiatku, Čas ukončenia, Opakovať). Po dokončení zmien vyberte Uložiť a potvrďte tlačidlom OK.
- (5) Zamknúť/Odomknúť: Zamyká alebo odomyká vybrané nahrávanie. Zamknuté nahrávanie nie je možné vymazať.
- (6) Presunúť: Presunie vybrané nahrávanie do iného priečinka.
- (7) Vymazať: Zastaví a vymaže vybrané nahrávanie.
- (8) Vymazať všetky aktívne: Zastaví a vymaže všetky prebiehajúce nahrávania.
- (9) Viac info: Zobrazí informácie o nahrávanom programe.

### Dokončené nahrávky

( )

V tomto menu sa zobrazuje zoznam ukončených nahrávok.

- Pomocou ŠÍPOK ▲/▼ zvoľte Dokončené nahrávky v menu Nahrávky a potvrďte tlačidlom OK.
- **2** Ak je ukončené aspoň jedno nahrávanie, zobrazí sa zoznam dokončených nahrávok.

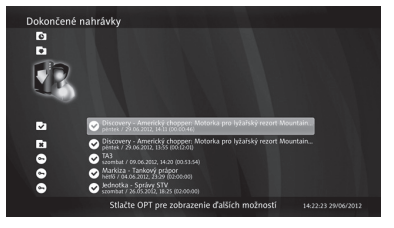

3 Tlačidlom Opt v zozname dokončených nahrávok zobrazíte viac možností.

(1) Pokračovať: Pokračovať v sledovaní ukončenej nahrávky.

- (2) Prehrať od začiatku: Začne prehrávať ukončenú nahrávku od začiatku.
- (3) Zamknúť/Odomknúť: Zamyká alebo odomyká vybrané nahrávanie. Zamknuté nahrávania nie je možné vymazať.
- (4) **Presunúť**: Presunie vybrané nahrávanie do iného priečinka.
- (5) Vymazať súbor: Vymaže vybrané nahrávanie.
- (6) Vymazať všetky nastavené: Odstráni všetky ukončené nahrávania.

- (7) Viac info: Zobrazí informácie o nahrávanom programe.
- 64 SK

### Nedokončené nahrávky

V tomto menu sa zobrazuje zoznam neúspešných nahrávaní. Nahrávanie môže zlyhať, napr. keď počas nahrávania dôjde k prerušeniu dodávky elektrickej energie.

### Nastavenie nahrávania

( )

 Stlačte tlačidlo Opt v menu Nahrávky. Pomocou ŠÍPOK ▲/▼ vyberte Naplánovať nahrávanie a potvrďte tlačidlom OK.

| Nahrávky                               |                                                                                                    | Kanil<br>Discovery<br>Discur                                                                                  | Nahrávky        | A REAL                                                                                                    |                                                      | 022 Fim +                                                                                                   |
|----------------------------------------|----------------------------------------------------------------------------------------------------|----------------------------------------------------------------------------------------------------|-----------------|----------------------------------------------------------------------------------------------------|------------------------------------------------------|----------------------------------------------------------------------------------------------------|
| L'ar                                   | Neol deposed in habel                                                                                                    | pletakk/ jún 29, 2012<br>Cos zklasku<br>14:22<br>Gos ulaskenia<br>15:22<br>Gypelesuit<br>Gypelesuit<br>Ulasif | Non Contraction | Naplánované nahrávky                                                                                                    | Genet<br>Discovery<br>Pettek / jún 29, 2012<br>54-22 | O23 AAN     O24 Test 3     O25 Arimal Planet     O26 Discovery     O27 National Geographic     O28 Spektrum |
|                                        | Companyagias nakni     Costantené nakni     Costantené nakni     Nodskontené nakni     Nodskontené nakni     Nodskontené nakni     Nodskontené nakni     Nodskontené Nakni ji saknitelé     Hájs ji saknitelé |                                                                                                    |                 | <ul> <li>Prebichajúce nahrávky</li> <li>Dokončené nahrávky</li> <li>Dokončené nahrávky</li> <li>Nekkončené nahrávky</li> <li>Hatrakuka</li> <li>Arama</li> <li>Harna</li> <li>Hárs</li> <li>Hás</li> <li>Markoza, 15 nahrávok</li> <li>Markoza, 10 nahrávok</li> </ul> | Cas identenia<br>1522<br>Opalovar<br>Vypnúř<br>Ulotř | 029 Viasat Explorer/Spice     030 Viasat History     031 History     032 MTV     033 VH-1     033 VH-1      |
| 1.1.1.1.1.1.1.1.1.1.1.1.1.1.1.1.1.1.1. | Stlačte OPT pre zobrazenie ďalších možno                                                                                                    | stí 14.22.52.29/06/2012                                                                                       |                 | Stlačte OPT pre z                                                                                                    | obrazenie ďalších možností                           | 034 Musiq1     035 Music Box                                                                                |

- 2 Na pravej strane obrazovky sa zobrazí menu pre nastavenie nahrávania.
- 3 Pomocou ŠÍPOK ▲/▼ vyberte nastavenie, stlačením tlačidla OK nastavenie zmeníte. K dispozícii sú tieto nastavenia:
  - (1) Kanál: Otvorí sa zoznam pre výber kanálu. Pomocou ŠÍPOK ▲/▼ vyberte kanál, z ktorého si želáte nahrávať. Stlačte tlačidlo OK.
  - (2) Dátum: Otvorí sa kalendár. Pomocou ŠÍPOK ▲/▼ vyberte požadovaný dátum. Výber potvrďte stlačením tlačidla OK.
  - (3) Čas začiatku: Otvorí sa menu pre nastavenie času začiatku nahrávania. Pomocou ŠÍPOK ◀/► meníte čas po 5-minútových intervaloch. K nastaveniu času môžete použiť tiež ČÍSELNÉ tlačidlá. Potvrďte stlačením tlačidla OK.
  - (4) Čas ukončenia: Otvorí sa menu pre nastavenie času ukončenia nahrávania. Pomocou ŠÍPOK ◀/► meníte čas po

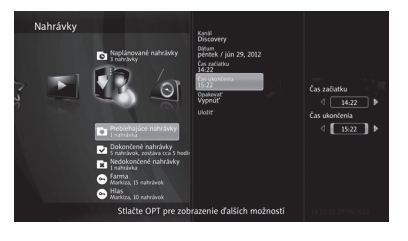

5-minútových intervaloch. K nastaveniu času môžete použiť tiež ČÍSELNÉ tlačidlá. Potvrďte stlačením tlačidla OK.

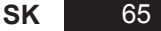

- (5) Opakovať. Otvorí sa menu pre nastavenie opakovania nahrávania. Pomocou ŠÍPOK ▲/▼ vyberte Vypnúť, Denne, Týždenne, Víkendy, Dni v týždni. Potvrďte stlačením tlačidla OK.
- 4 Po ukončení nastavenia nahrávania vyberte *Uložiť* a potvrďte stlačením tlačidla **OK**.

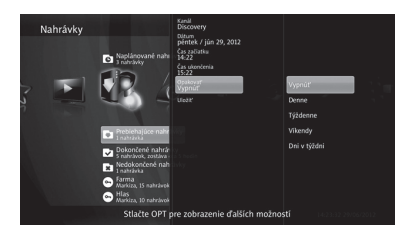

### Nastavenie nahrávania podľa názvu

- Stlačte tlačidlo Opt v menu Nahrávky. Pomocou ŠÍPOK ▲/▼ vyberte Nahrávanie podľa názvu a potvrďte tlačidlom OK.
- 2 Na pravej strane obrazovky sa zobrazí menu pre nastavenie nahrávania podľa názvu.
- 3 Pomocou ŠÍPOK ▲/▼ vyberte nastavenie, stlačením tlačidla OK nastavenie zmeníte. K dispozícii sú tieto nastavenia:

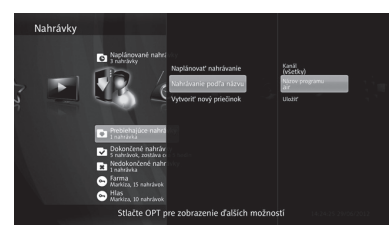

(1) Kanál: Nahrávanie podľa názvu sa týka všetkých kanálov. Ak toto nastavenie zmeníte, nahrávanie podľa názvu sa bude týkať iba vybraného kanála. Pomocou ŠÍPOK ▲/▼ vyberte kanál a stlačte tlačidlo OK.

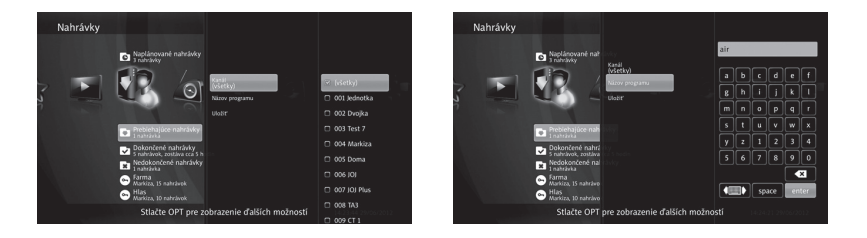

- (2) Názov programu: Výberom tohto nastavenia sa otvorí virtuálna klávesnica. Pomocou ŠÍPOK ▲/▼ a ◀/► a tlačidla OK zadajte názov. Potom vyberte Enter a potvrďte tlačidlom OK.
- 4 Po ukončení nastavenia nahrávania podľa názvu vyberte Uložiť a potvrďte stlačením tlačidla OK. Tým sa vytvorí nový priečinok, ktorý bude nazvaný podľa zadaného kľúčového slova.

( )

### Úprava nahrávania podľa názvu

- Pomocou ŠÍPOK ▲/▼ vyberte v menu Nahrávky nahrávanie podľa názvu, ktoré chcete upraviť a stlačte tlačidlo Opt.
- 2 Na pravej strane obrazovky sa zobrazí menu pre úpravu nahrávania podľa názvu.
- 3 Pomocou ŠÍPOK ▲/▼ vyberte nastavenie a stlačte tlačidlo OK. Okrem možnosti naplánovania nového nahrávania a vytvorenia nového priečinka máte k dispozícii tieto nastavenia:

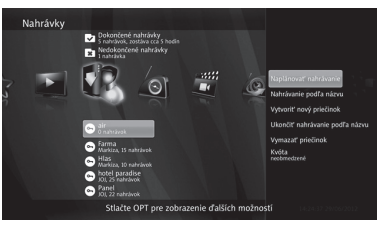

- (1) Ukončiť nahrávanie podľa názvu: Zastaví vybrané nahrávanie podľa názvu, ale nevymaže priečinok ani nahrávky.
- (2) Vymazať priečinok: Vymaže vybraný priečinok vrátane nahrávok.
- (3) Kvóta: Obmedzí miesto pre nahrávanie podľa názvu na pamäťovom médiu. Otvorí sa menu pre nastavenie maximálnej veľkosti priečinka. ŠÍPKAMI ◄/► alebo ČÍSLICAMI nastavte veľkosť a potvrďte tlačidlom OK.

### Vytvorenie nového priečinka

- Stlačte tlačidlo Opt v menu Nahrávky. Pomocou ŠÍPOK ▲/▼ vyberte Vytvoriť nový priečinok a potvrďte tlačidlom OK.
- 2 Na pravej strane obrazovky sa zobrazí virtuálna klávesnica.
- 3 Pomocou ŠÍPOK ▲/▼ a ◄/► a tlačidla OK zadajte názov nového priečinka. Potom vyberte Enter a potvrďte stlačením tlačidla OK.
- 4 Nový priečinok sa objaví v menu Nahrávky.

### Úprava priečinka

( )

1 V menu Nahrávky vyberte pomocou ŠÍPOK ▲/▼ priečinok, ktorý si želáte upraviť a stlačte tlačidlo Opt.

( )

2 Na pravej strane obrazovky sa zobrazí menu pre úpravu priečinka.

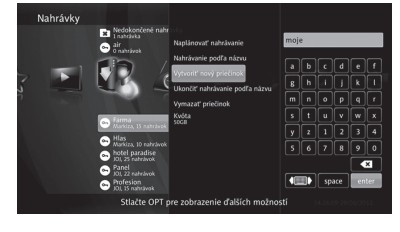

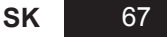

 $( \blacklozenge )$ 

- 3 Pomocou ŠÍPOK ▲/▼ vyberte, akú úpravu si želáte vykonať a stlačte tlačidlo OK. Okrem možnosti naplánovania nového nahrávania a vytvorenia nového priečinka máte k dispozícii tieto nastavenia:
  - (1) Premenovať priečinok: Na pravej strane obrazovky sa zobrazí virtuálna klávesnica. Pomocou ŠÍPOK ▲/▼ a ◀/► a tlačidla OK zadajte nový názov priečinka. Potom vyberte Enter a potvrďte stlačením tlačidla OK.

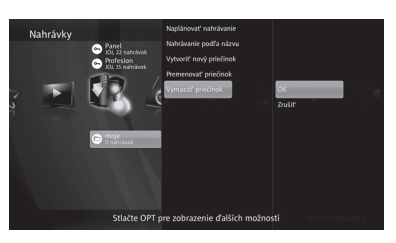

(2) Vymazať priečinok: Vymaže vybraný priečinok vrátane všetkých nahrávok v ňom obsažených.

( )

### Rádiá

( )

Táto časť menu zobrazí všetky rádiá.

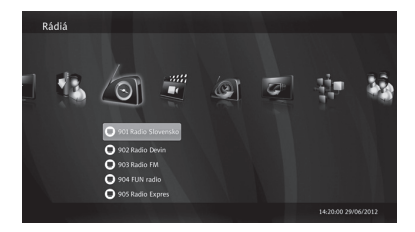

( )

### VOD, Internetové rádiá, DLNA, Facebook, Prehľad správ, Doplnky

Tieto a ďalšie služby budú podporované v budúcnosti. Môžu sa líšiť podľa operátora. Všetky služby majú jednotné grafické užívateľské rozhranie (GUI), sú veľmi ľahko ovládateľné.

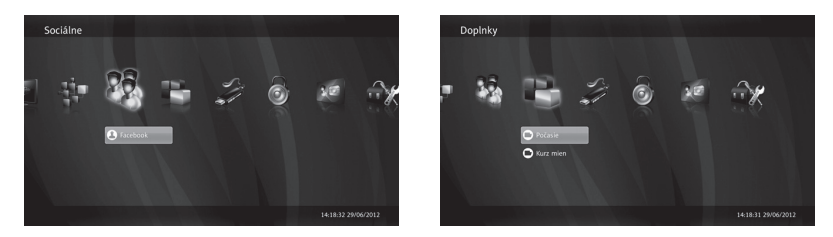

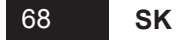

### USB

( )

- V menu USB stlačte tlačidlo Opt.
- 2 Pomocou ŠÍPOK ▲/▼ vyberte nastavenie a stlačte tlačidlo OK. K dispozícii sú tieto nastavenia:
  - (1) Použiť na nahrávanie
  - (2) Ukončiť používanie na nahrávanie
  - (3) Spustiť formátovanie

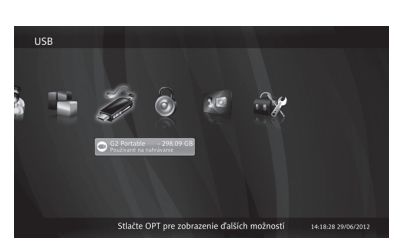

Ak je pripojené USB zariadenie a napriek tomu sa nedá nahrávať, je potrebné toto USB zariadenie najprv naformátovať: Menu > USB > tlačidlo Opt > Spustiť formátovanie

### Rodičovský zámok

Sledovanie niektorých kanálov alebo jednotlivých programov môžete podmieniť zadaním 4-miestneho PIN kódu, ktorý si sami stanovíte.

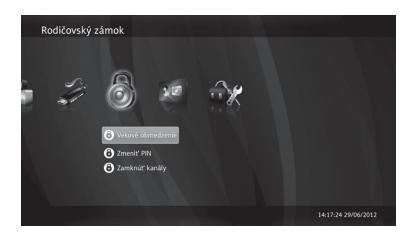

### Vekové obmedzenie

Sledovanie jednotlivých programov môžete kontrolovať stanovením vekového obmedzenia. V prípade, že program stanovenú vekovú hranicu prekročí, je potrebné pre jeho sledovanie zadať PIN kód. Táto funkcia závisí na rozsahu EPG informácií.

( )

- Pomocou ŠÍPOK ▲/▼ zvoľte Vekové obmedzenie v menu Rodičovský zámok a potvrďte tlačidlom OK.
- 2 Zobrazí sa okno pre zadanie PIN kódu rodičovského zámku.
- 3 Pomocou ČÍSELNÝCH tlačidiel zadajte PIN kód a potvrďte tlačidlom OK.

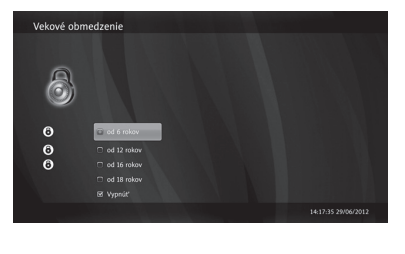

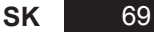

 $( \blacklozenge )$ 

4 ŠÍPKAMI ▲/▼ vyberte vekové obmedzenie (*Vek 6+, 7+, 12+, 15+, 16+ a 18+*) a potvrďte stlačením tlačidla OK.

(�)

### Zmena PIN

- Pomocou ŠÍPOK ▲/▼ zvoľte Zmeniť PIN v menu Rodičovský zámok a potvrďte tlačidlom OK.
- 2 Zobrazí sa okno pre zmenu PIN kódu rodičovského zámku.
- **3** Pomocou ČÍSELNÝCH tlačidiel zadajte pôvodný PIN a potvrďte tlačidlom OK.
- 4 Prednastavený PIN kód je "0000".

| Rodičovský z | ámok                         |                     |
|--------------|------------------------------|---------------------|
|              | 8 Vekové obmedzenie          |                     |
| · s.         | Zmena PINu                   |                     |
|              | Pôvodný PN 🗶 🗶 🗶             |                     |
|              | Nový PIN. 🗶 🗶 荣              |                     |
|              | Znovu zadajte nový PN: 🗶 🗶 🗶 |                     |
|              | OK Zrušiť                    |                     |
|              |                              |                     |
|              |                              | 14:17:46 29/06/2012 |

- 5 Pomocou ČÍSELNÝCH tlačidiel zadajte nový PIN kód a potvrďte tlačidlom OK.
- 6 Pomocou ČÍSELNÝCH tlačidiel zadajte znovu nový PIN kód a potvrďte tlačidlom OK.

#### Poznámka:

( )

PIN kód musí byť 4-miestne číslo.

V prípade, že zabudnete PIN kód, kontaktujte Vášho káblového operátora alebo dealera.

### Zámok kanálu

Kedykoľvek prepnete na uzamknutý kanál, prijímač Vás vyzve, aby ste zadali PIN kód.

- Pomocou ŠÍPOK ▲/▼ zvoľte Zamknúť kanály v menu Rodičovský zámok a potvrďte tlačidlom OK.
- 2 Zobrazí sa okno pre zadanie PIN kódu rodičovského zámku.
- 3 Pomocou číSELNÝCH tlačidiel zadajte PIN kód a potvrďte tlačidlom OK. Zobrazí sa menu pre zamknutie kanálov.

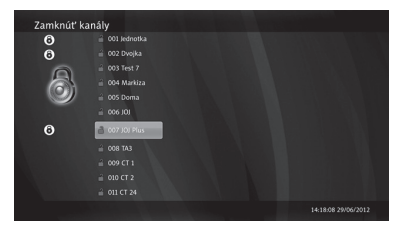

 $( \blacklozenge )$ 

4 Pomocou ŠÍPOK ▲/▼, PAGE ★/▼ vyberte kanál, ktorý chcete uzamknúť. Stlačením tlačidla OK kanál zamknete. Pri uzamknutom kanáli sa zobrazí ikona zamknutého zámku.

۲

5 Zámok odstránite ďalším stlačením tlačidla OK.

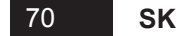

### Kódovací systém Conax

Pomocou ŠÍPOK ▲/▼ vyberte položku Kódovací systém Conax. Ak je karta správne zasunutá v prijímači (čipom dolu a dovnútra), zobrazí sa ďalšie menu: Info o kódovacom systéme (typ karty, číslo karty, čipu, atď.), Objednané ponuky, Objednané programy, Žetóny, Správy, Vekové obmedzenie, Zmeniť PIN kódovacieho systému.

|   | Kódovací sy | stém Conax    |             |  |  |
|---|-------------|---------------|-------------|--|--|
|   |             |               |             |  |  |
|   |             |               |             |  |  |
| 3 | 2           | 10            | A.          |  |  |
|   | ~           |               |             |  |  |
|   |             |               |             |  |  |
|   |             |               | com systeme |  |  |
|   |             | Objednané p   | muky        |  |  |
|   |             | 📼 Objednané p |             |  |  |
|   |             | Žetôny        |             |  |  |
|   |             | Správy        |             |  |  |
|   |             |               |             |  |  |
|   |             |               |             |  |  |

### Nastavenia

### Vyhľadávanie kanálov

Pomocou ŠÍPOK ▲/▼ zvoľte *Vyhľadávanie kanálov* v menu *Nastavenia* a potvrďte tlačidlom OK. Budete vyzvaní k zadaniu PIN kódu.

( )

#### Automatické vyhľadávanie kanálov

Ak zvolíte **Automatické vyhľadávanie kanálov**, prijímač začne vyhľadávať kanály automaticky bez zadania ďalších informácií.

- Pomocou ŠÍPOK ▲/▼ zvoľte Automatické vyhľadávanie kanálov a potvrďte tlačidlom OK.
- 2 Zobrazí se menu pre DVB-C automatické vyhľadávanie kanálov.

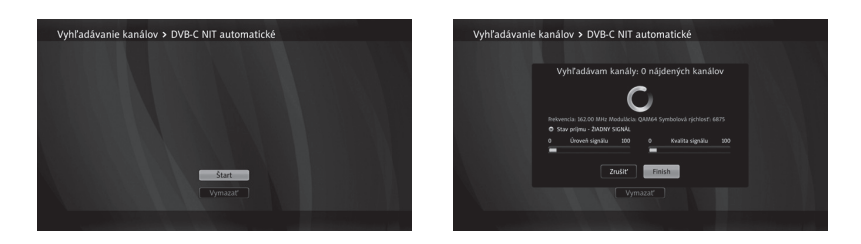

- 3 Vyberte Štart a stlačením tlačidla OK spustíte vyhľadávanie kanálov.
- 4 Zobrazí sa výsledok vyhľadávania. Vyberte *Uložiť* a stlačením tlačidla **OK** nájdené kanály uložíte.

 $(\mathbf{0})$ 

Ak nenájde automatické vyhľadávanie žiadne kanály, použite manuálne vyhľadávanie.

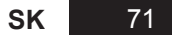

#### Manuálne vyhľadávanie kanálov

Kanály môžete vyhľadávať manuálne zadaním požadovaných hodnôt.

1 Pomocou ŠÍPOK ▲/▼ zvoľte Manuálne vyhľadávanie kanálov a potvrďte tlačidlom OK.

۲

2 Zobrazí sa menu pre DVB-C manuálne vyhľadávanie kanálov.

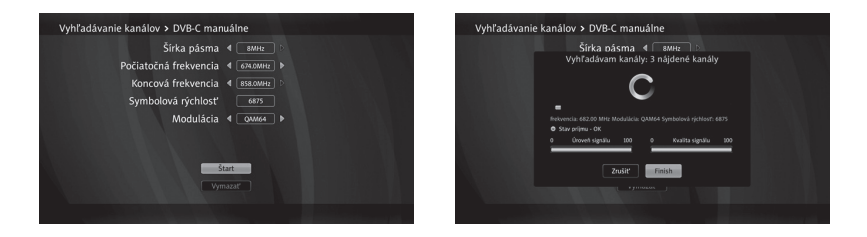

- 3 ŠÍPKAMI ▲/▼ a ◄/► alebo ČÍSELNÝMI tlačidlami zadajte hodnoty pre DVB-C: Šírku pásma, Počiatočnú frekvenciu, Koncovú frekvenciu, Symbolovú rýchlosť a Moduláciu.
- 4 Vyberte Štart a stlačením tlačidla OK spustíte vyhľadávanie kanálov.
- 5 Zobrazí sa výsledok vyhľadávania. Vyberte *Uložiť* a stlačením tlačidla **OK** nájdené kanály uložíte.

( )

Ak si želáte vymazať všetky kanály, vyberte Vymazať a stlačte tlačidlo OK.

### Info o kanáli

( )

Táto položka menu zobrazí parametre a silu signálu práve sledovaného kanálu. Do menu sa vrátite tlačidlom **Back**.

### Časové pásmo

- 1 Pomocou ŠÍPOK ▲/▼ zvoľte Časové pásmo v menu Nastavenia a potvrďte tlačidlom OK.
- 2 Pomocou ŠÍPOK ▲/▼ vyberte časové pásmo (CET) a potvrďte tlačidlom OK.

### Nastavenia A/V výstupov

1 Pomocou ŠÍPOK ▲/▼ zvoľte *Nastavenia A/V výstupov* v menu *Nastavenia* a potvrďte tlačidlom OK.

۲

2 ŠÍPKAMI ▲/▼ vyberte nastavenie, ktoré chcete zmeniť a stlačte tlačidlo OK.

72 SK
#### Sprievodca hlavným menu

- 3 Pomocou ŠÍPOK ▲/▼ a tlačidla OK môžete vyberať z týchto možností:
  - (1) Pomer strán TV: 16:9, 4:3 alebo Auto
  - (2) Formát obrazu (SCART): Plná obrazovka, Úplné zobrazenie, Orezanie okrajov
  - (3) *Formát obrazu (HDMI)*: Plná obrazovka, Úplné zobrazenie, Orezanie okrajov
  - (4) Digitálny zvuk: Multikanál alebo Stereo
  - (5) *S/PDIF synchronizácia*: Nastaví oneskorenie zvuku o 0 ~ 250 ms.
  - (6) Predvolený jazyk zvuku: Normálny, Pre sluchovo postihnutých, Pre zrakovo postihnutých

 $(\mathbf{0})$ 

- (7) Typ signálu (SCART): CVBS alebo RGB
- (8) TV norma: PAL alebo NTSC
- (9) Rozlíšenie obrazu (HDMI): Automatické, 576p/480p, 720p, 1080i alebo Pôvodný formát

( )

## Jazyky

( )

- Pomocou ŠÍPOK ▲/▼ zvoľte Jazyky v menu Nastavenia a potvrďte tlačidlom OK.
- 2 ŠÍPKAMI ▲/▼ vyberte nastavenie jazyka, ktoré chcete zmeniť a stlačte tlačidlo OK.
- 3 Pomocou ŠÍPOK ▲/▼ a tlačidla OK môžete vyberať z týchto možností:
  - (1) Jazyk menu
  - (2) Prvý jazyk zvuku
  - (3) Druhý jazyk zvuku
  - (4) Prvý jazyk titulkov
  - (5) Druhý jazyk titulkov
  - (6) Titulky pre sluchovo postihnutých

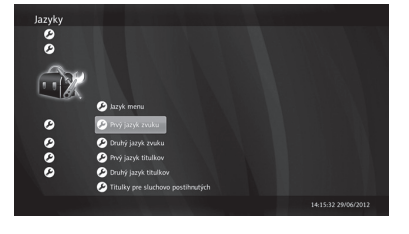

| Nastavenia | A/V výstupov               |                     |
|------------|----------------------------|---------------------|
| ø          |                            |                     |
| ø          | 🤌 Pomer strån TV           |                     |
|            | 🕗 Formát obrazu (SCART)    |                     |
| <u> </u>   | 🕗 Formát obrazu (HDMI)     |                     |
|            | 🕗 Digitálny zvak           |                     |
|            | 🕗 S/PDIF synchronizácia    |                     |
| ø          | 🔗 Predvolená zvuková stopa |                     |
| 9          | 🕗 Typ signálu (SCART)      |                     |
| 0          | 🔑 TV norma                 |                     |
| ø          | 🕗 Rozlišenie obrazu (HDMI) |                     |
| ø          |                            |                     |
|            |                            | 14:16:01 29/06/2012 |

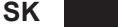

 $( \blacklozenge )$ 

Sprievodca hlavným menu

### Užívateľské rozhranie

- Pomocou ŠÍPOK ▲/▼ zvoľte Užívateľské rozhranie v menu Nastavenia a potvrďte tlačidlom OK.
- 2 ŠÍPKAMI ▲/▼ vyberte nastavenie, ktoré chcete zmeniť a stlačte tlačidlo OK. Môžete vyberať z týchto možností:
  - Vzhľad aplikácie: Môžete voliť medzi Prednastaveným vzhľadom alebo Iným typom písma.

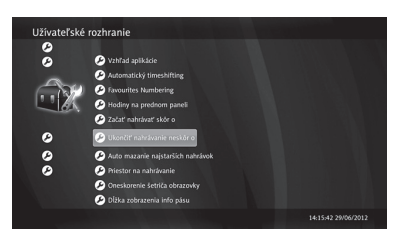

 $( \blacklozenge )$ 

- (2) Automatický timeshifting: Automatické priebežné nahrávanie sledovaného programu.
- (3) Číslovanie obľúbených kanálov: Podľa poradia v zozname obľúbených, tzn. podľa poradia, v akom kanály postupne ukladáte do zoznamu obľúbených kanálov alebo pôvodné, ktoré zachová číslovanie kanálov dané operátorom (LCN).
- (4) Hodiny na prednom paneli: Môžete si zvoliť, či sa budú v pohotovostnom režime stand-by zobrazovať na prednom paneli hodiny.
- (5) Spustenie nahrávania skôr o: Tu si môžete nastaviť predstih, s akým sa nahrávanie spustí (Vypnuté, 1, 2, 5 alebo 10 minút).
- (6) Ukončenie nahrávania neskôr o: Môžete si nastaviť automatické oneskorenie konca každého nahrávania (Vypnuté, 5, 10, 15, 20 nebo 30 minút)
- (7) Auto mazanie najstarších nahrávok: Tu si môžete nastaviť, aby sa po naplnení priestoru pre nahrávanie automaticky vymazávali najstaršie nahrávky. Toto nastavenie sa nepoužije, ak je nastavený priestor pre nahrávanie na Bez obmedzenia.
- (8) Priestor na nahrávanie: Môžete si prednastaviť priestor na nahrávky (10GB, 20GB, 50GB, 100GB, 200GB, 500GB alebo Bez obmedzenia)
- (9) Oneskorenie šetriča obrazovky: Môžete si nastaviť, po ako dlhom čase nečinnosti sa spustí šetrič obrazovky (Vypnuté, 5, 10, 15 minút).
- (10) Dížka zobrazenia info pásu: Tu nastavíte, ako dlho ostane na obrazovke informačné okno, napr. pri prepínaní kanálov (2, 5, 10 a 15 sekúnd).

( )

( )

### Nastavenia systému

- Pomocou ŠÍPOK ▲/▼ zvoľte Nastavenia systému v menu Nastavenia a potvrďte tlačidlom OK.
- 2 ŠÍPKAMI ▲/▼ vyberte nastavenie, ktoré chcete zmeniť a stlačte tlačidlo OK. Môžete vyberať z týchto možností:

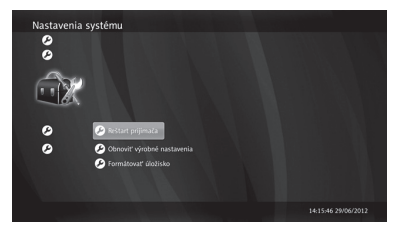

- Reštart prijímača: Po stlačení tlačidla OK sa prijímač reštartuje.
- (2) Obnoviť výrobné nastavenia: Po zadaní PIN kódu sa prijímač vráti k pôvodným výrobným nastaveniam.

 $(\mathbf{0})$ 

(3) Formátovať úložisko: Naformátuje hard disk (podľa modelu).

#### Systémové informácie

( )

- Pomocou ŠÍPOK ▲/▼ zvoľte Systémové informácie v menu Nastavena a potvrďte tlačidlom OK.
- 2 ŠÍPKAMI ▲/▼ vyberte nastavenie, ktoré chcete zmeniť a stlačte tlačidlo OK. Môžete vyberať z týchto možností:
  - Stav pripojenia: Tu si môžete skontrolovať stav pripojenia Ethernetu, DNS1 a DNS2.

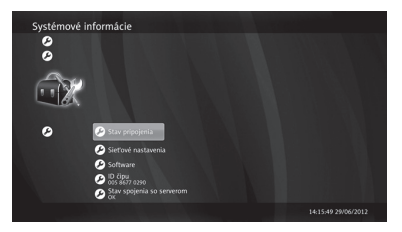

 $( \blacklozenge )$ 

- (2) Sieťové nastavenia: Môžete si zvoliť Typ pripojenia: Auto (DCHP), ktoré automaticky priradí IP adresu (odporúčame) alebo Manuálne (Statické) - ČÍSELNÝMI tlačidlami zadejte IP adresu, Masku siete, Bránu, DNS1 a DNS2.
- (3) Software: Tu si môžete skontrolovať Verziu softwaru a nastaviť Aktualizáciu softwaru prijímača (Automatické načítanie, Automatická inštalácia, Status).

۲

- (4) ID čipu
- (5) Stav spojenia so serverom

Funkcia nahrávania

# Funkcia nahrávania (PVR)

Počas nahrávania nikdy neodpojujte prijímač zo zásuvky, mohlo by tak dôjsť k poškodeniu pamäťového média. Prijímač vypnite tlačidlom Power na diaľkovom ovládači.

# Okamžité nahrávanie

1 Okamžité nahrávanie práve sledovaného programu spustíte stlačením tlačidla Rec •.

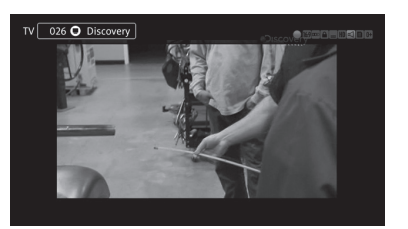

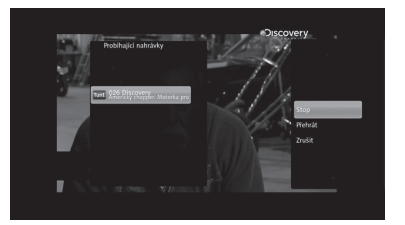

- 2 Okamžité nahrávanie zastavíte stlačením tlačidla STOP ■. Zobrazí sa zoznam práve prebiehajúcich nahrávaní.
- 3 Vyberte kanál, ktorý sa nahráva a potvrďte tlačidlom OK. Máte na výber tieto možnosti:
  - (1) Stop: Zastaví prebiehajúce nahrávanie.
  - (2) Prehrat\*: Spustí sa prehrávanie nahrávky od začiatku.
  - (3) Zrušiť: Zavrie sa okno na pravej strane obrazovky.

# Nahrávanie cez Sprievodcu programami (EPG)

- Pri sledovaní televízneho programu v reálnom čase zobrazte Sprievodcu programami stlačením tlačidla EPG na diaľkovom ovládaní.
- 2 Pomocou ŠÍPOK označte v Sprievodcovi program, ktorý chcete nahrať a stlačte OK. Môžete vyberať z týchto možností:
- Programovi probuncic > D loccovery
  Approximation of the form (3-15): 0-15: 0-15: 0-1

 $( \blacklozenge )$ 

- (1) Prepnúť na kanál: Prepne sa na vybraný kanál.
- (2) Pripomenúť mi: Nastavte si pripomienku o začiatku programu.

( )

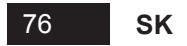

( )

(3) Nahrať/Ukončiť nahrávanie: Nastavte si nahrávanie vybraného programu. Pri programe, ktorý sa bude nahrávať, sa zobrazí červená ikona hodín. Pri programe, ktorý sa práve nahráva, sa zobrazuje červená ikona nahrávánia.

 $(\mathbf{0})$ 

- (4) Nahrávať vždy: Nastaví nahrávanie podľa názvu.
- (5) Nahrávať opakovane: Nastaví nahrávanie v rovnaký čas každý deň, týždeň, počas víkendov alebo v pracovných dňoch.
- (6) Ukázať podobné: Nájde v Sprievodcovi programami podobné programy.
- (7) Viac info: Zobrazí viac informácií o vybranom programe na pravej strane obrazovky.

۲

# Prehrávanie

( )

Pre prehrávanie môžete použiť nasledujúce tlačidlá:

- PVR: Zobrazí sa zoznam dokončených nahrávok.
- (2) **Play/Pause** ►/II: Spustí/pozastaví nahrávanie.
- (3) STOP : Zastaví prehrávanie.
- (4) REW ◀: Pretočí nahrávku späť.
- (5) **FF ▶**: Posunie nahrávku dopredu.

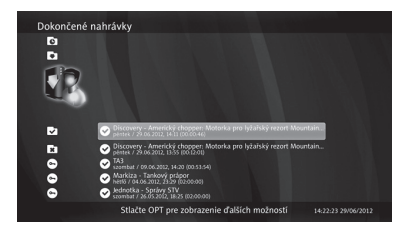

( )

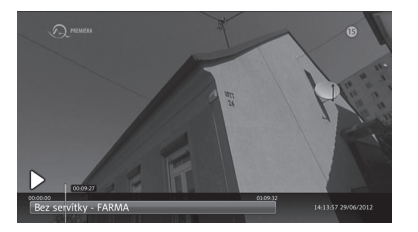

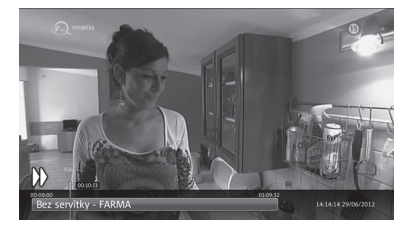

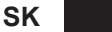

# Riešenie problémov

| Problém                                                               | Riešenie                                                                                                    |
|-----------------------------------------------------------------------|----------------------------------------------------------------------------------------------------|
| Na prednom paneli nič nesvieti, prijímač je<br>bez elektrického prúdu | Skontrolujte, či je kábel napájania na oboch stranách správne zasunutý.                                                              |
| Žiadny obraz                                                          | Skontrolujte, či je kábel antény a video kábel<br>na oboch stranách správne zasunutý.                                                |
|                                                                       | Skontrolujte, či máte na Vašom televíznom<br>prijímači vybraný správny zdroj signálu<br>a správne nastavený kanál alebo video vstup. |
| Nízka kvalita obrazu                                                  | Skontrolujte kvalitu signálu.                                                                                                    |
| Žiadny zvuk                                                           | Skontrolujte, či je audio kábel na oboch stranách správne zasunutý.                                                                  |
|                                                                       | Skontrolujte hlasitosť televízneho<br>aj káblového prijímača.                                                                        |
|                                                                       | Skontrolujte, či na televíznom alebo<br>káblovom prijímači nie je vypnutý zvuk<br>(Mute).                                            |
| Diaľkové ovládanie nefunguje alebo<br>nefunguje správne               | Mierte diaľkové ovládanie priamo<br>na prijímač.                                                                                     |
|                                                                       | Skontrolujte alebo vymeňte batérie<br>v diaľkovom ovádaní.                                                                           |
|                                                                       | Skontrolujte, či niečo neblokuje predný<br>panel.                                                                                    |
| Žiadny alebo slabý signál                                             | Skontrolujte, či je karta vhodná pre príjem<br>vybraného signálu.                                                                    |
|                                                                       | Skontrolujte zapojenie účastníckého kábla.                                                                                           |
|                                                                       | V prípade, že problém pretrváva, kontaktujte<br>zákaznickú linku Vášho poskytovateľa<br>káblovej televízie.                          |
| Nie je vložená karta                                                  | Skontrolujte, či je dekódovacia karta zasunutá správne (čipom dolu a dovnútra).                                                      |
| Nesprávna karta                                                       | Zasuňte správnu dekódovaciu kartu. Kartu vytiahnite a znovu zasuňte.                                                                 |

۲

۲

۲

۲

•

| Tuner a kanál                         |                                          |                                                      |  |  |
|---------------------------------------|------------------------------------------|------------------------------------------------------|--|--|
|                                       | Frekvenčný rozsah                        | 47~870 MHz                                           |  |  |
|                                       | Vstupný konektor / priechodný vstup      | IEC 169-2 samica (RF IN) / IEC 169-2 samec (RF OUT)  |  |  |
|                                       | IF frekvencia                            | 36.125 MHz                                           |  |  |
| DVB-C                                 | FEC Mode Rate                            | 1/2, 2/3, 3/4, 5/6, 7/8                              |  |  |
|                                       | Demodulácia                              | QAM                                                  |  |  |
|                                       | Constellation                            | 16, 32, 64, 128 and 256 QAM                          |  |  |
|                                       | QAM System Clock                         | 28.92 MHz                                            |  |  |
| Prívod elektrickej energie            |                                          |                                                      |  |  |
| Vstupné napätie                       |                                          | Adaptér, DC 12V 2A                                   |  |  |
| Spotreba                              |                                          | Max. 18W                                             |  |  |
| Spc                                   | otreba v pohotovostnom režime (stand-by) | Menej ako 1W                                         |  |  |
| MPEG Transport Stream A/V dekódovanie |                                          |                                                      |  |  |
|                                       | Transport stream                         | MPEG-2 ISO/IEC 13818-1                               |  |  |
| Profile Level                         |                                          | MPEG-2 MP@ML<br>MPEG-2 MP@HL, MPEG-4 AVC/H.264 HP@L4 |  |  |
| Formát obrazu                         |                                          | 4:3, 16:9                                            |  |  |
| Rozlíšenie                            |                                          | 1080i, 720p, 576p                                    |  |  |
| Audio dekódovanie                     |                                          | MPEG-1, Musicam Layers 1 & 2, AC-3                   |  |  |
| Audio mód                             |                                          | Mono, Stereo                                         |  |  |
| Vzorkovacia frekvencia                |                                          | 32, 44.1 & 48 kHz                                    |  |  |
| Hlavný systém                         |                                          |                                                      |  |  |
|                                       | Hlavný procesor                          | ST40 CPU core : 450 MHz                              |  |  |
| Flash Memory                          |                                          | 64 MByte                                             |  |  |
| DDR2                                  |                                          | DDR2 1Gbits x 2 (256 MByte)                          |  |  |
| EEPROM                                |                                          | 8 KByte                                              |  |  |
| Audio/video a rozhranie               |                                          |                                                      |  |  |
| Digitálny výstup (HD)                 |                                          | HDMI                                                 |  |  |
|                                       | AV                                       | DIN to SCART                                         |  |  |
|                                       | Digitálny audio výstup                   | Digital Audio Bitstream output (S/PDIF OPTICAL)      |  |  |
| USB port                              |                                          | USB 2.0 x 1                                          |  |  |
|                                       | Sieť                                     | Fast Ethernet (10/100)                               |  |  |

# Technická špecifikácia

SK

#### Technická špecifikácia

| Systém podmieneného prístupu |                     |  |
|------------------------------|---------------------|--|
| Smart Card                   | 1 Smart Card Reader |  |
| Príslušenstvo                |                     |  |
| Užívateľská príručka         | áno                 |  |
| Diaľkové ovládanie           | IR (Freq:38KHz)     |  |
| Batérie                      | 2x1.5 V AAA         |  |
| HDMI kábel                   | 1,5 m               |  |
| DIN - SCART kábel            | 1,5 m (voliteľný)   |  |
| Fyzické vlastnosti           |                     |  |
| Rozmery (Š x V x H)          | 180 x 33 x 132 mm   |  |
| Hmotnosť                     | 1 kg                |  |
| Prevádzková teplota          | 0~50°C              |  |
| Skladovacia teplota          | -10~+60°C           |  |
|                              |                     |  |

**SK** 

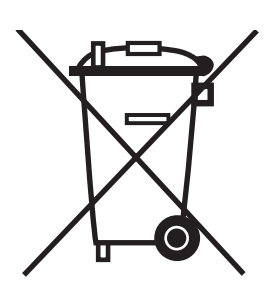

( )

#### Správna likvidácia tohto produktu (Likvidácia elektrického a elektronického zariadenia)

(Platí pre Európsku úniu a ďalšie európské štáty so separovaným zberom odpadu)

Toto označenie na výrobku alebo v dokumentácii znamená, že výrobok je po skončení životnosti zakázané likvidovať ako bežný komunálny odpad.

Možným negatívnym dopadom na životné prostredie alebo ľudské zdravie spôsobeným nekontrolovanou likvidáciou zabránite oddelením výrobku od ostatných typov odpadu a ich zodpovednou recykláciou za účelom udržateľného využívania druhotných surovín.

Užívatelia - domácnosti by si mali od predajcu, od ktorého produkt zakúpili, alebo na príslušnom obecnom či mestskom úrade vyžiadať informácie, kde a ako môžu tento výrobok odovzdať k bezpečnej ekologickej recyklácii.

Podnikoví užívatelia by mali kontaktovať dodávateľa a skontrolovat všetky podmienky kúpnej zmluvy. Tento výrobok nesmie byť likvidovaný spolu s ostatným priemyselným odpadom.

( )

v1-07-2012

 $( \blacklozenge )$ 

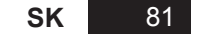

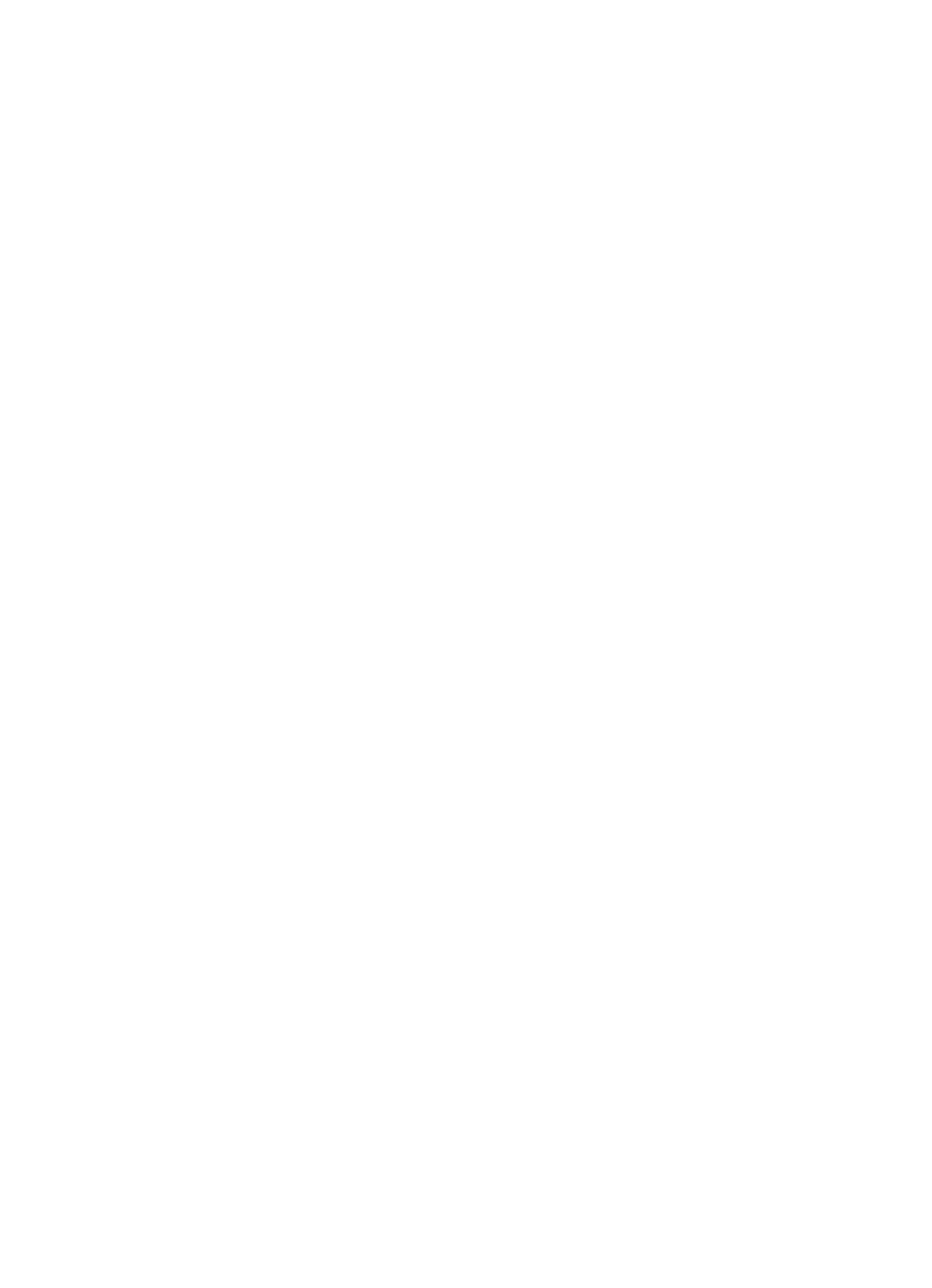